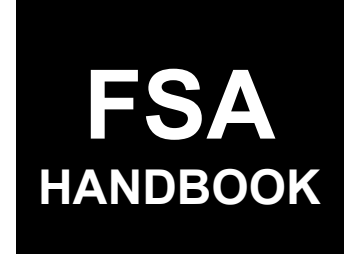

Livestock Forage Disaster Program Automation for 2025 and Subsequent Years

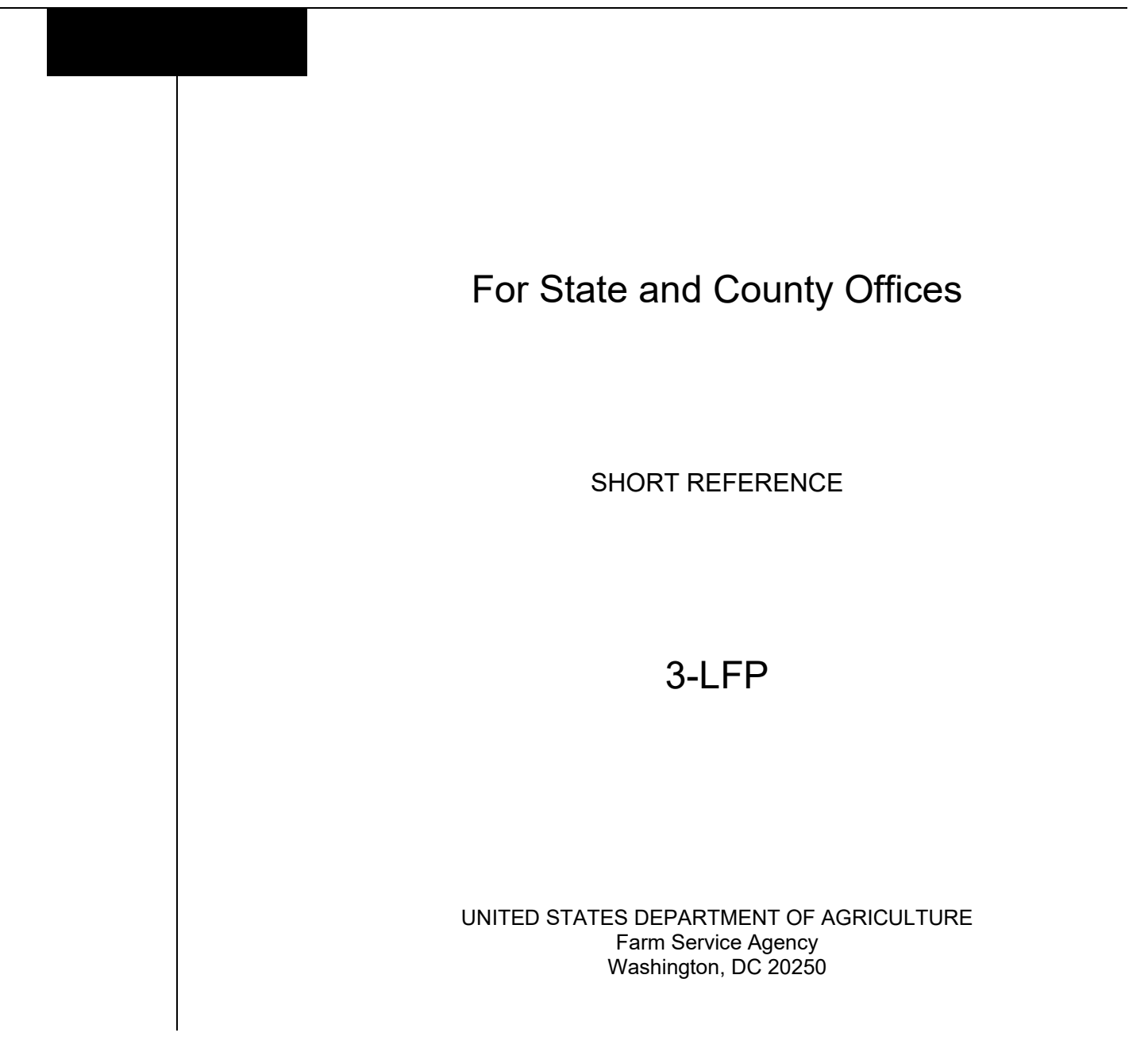

.

#### UNITED STATES DEPARTMENT OF AGRICULTURE

Farm Service Agency Washington, DC 20250

| Livestock Forage Disaster Program        |             |
|------------------------------------------|-------------|
| Automation for 2025 and Subsequent Years |             |
| 3-LFP                                    | Amendment 1 |

Approved by: Acting Deputy Administrator, Farm Programs

Anie Ashherd

#### **Amendment Transmittal**

\_

#### A Reason for Issuance

This handbook has been issued to provide automation instructions and procedures for administering the 2025 and subsequent year LFP.

.

## Page No.

## Part 1 General Information

| 1    | Basic Provisions           | 1-1 |
|------|----------------------------|-----|
| 2    | Responsibilities           | 1-2 |
| 3    | Submitting Software Issues | 1-2 |
| 4-10 | (Reserved)                 |     |

## Part 2 LFP System

| 11    | LFP Application Selection Screen          | 2-1  |
|-------|-------------------------------------------|------|
| 12    | Headers and Footers                       | 2-5  |
| 13    | Administrative Location Screen            | 2-7  |
| 14    | Physical Location State and County Screen | 2-8  |
| 15    | Producer Screen                           | 2-9  |
| 16    | Livestock Screen                          | 2-10 |
| 17    | Livestock Certification Screen            | 2-12 |
| 18    | Forage Drought (Owned or Cash) Screen     | 2-13 |
| 19    | Forage Drought (AUM/AU) Screen            | 2-16 |
| 20    | Forage Fire Screen                        | 2-19 |
| 21    | Forage Fire Continuation Screen           | 2-21 |
| 22    | Summary Screen                            | 2-24 |
| 23-39 | (Reserved)                                |      |

## Page No.

#### Part 3 **Common Functions**

| 40    | General Information                         | 3-1 |
|-------|---------------------------------------------|-----|
| 41    | Tools Header                                | 3-2 |
| 42    | Email Notifications                         | 3-3 |
| 43    | Reports                                     | 3-4 |
| 44    | COC Determination Bulk Approval Screen      | 3-6 |
| 45    | Bulk Electronic Approval/Disapproval Screen | 3-8 |
| 46-59 | (Reserved)                                  |     |
|       |                                             |     |

#### Part 4 **Payment Provisions**

| 60 | General Payment Provisions          | 4-1  |
|----|-------------------------------------|------|
| 61 | Payment Limitation and Eligibility  | 4-4  |
| 62 | Payment Processing                  | 4-6  |
| 63 | Overpayments                        | 4-8  |
| 64 | Estimated Calculated Payment Report | 4-9  |
| 65 | Payment Reports                     | 4-15 |

## Exhibits

| 1 | Reports, 1 | Forms, | Abbreviations, | and Redel | egations | of Authority |
|---|------------|--------|----------------|-----------|----------|--------------|
|   | 1 /        | ,      | ,              |           | 0        | J            |

- 2 (Reserved)3 Menu and Screen Index

#### Part 1 General Information

#### **1** Basic Provisions

#### A Purpose

This handbook provides automation procedure for administering LFP for 2025 and subsequent years.

#### **B** Authority and Responsibility

PDD has the authority and responsibility for the instructions in this handbook. SND has the authority and responsibility for policy in related handbooks.

#### C Related FSA Handbooks

The following handbooks are related to LFP.

| IF the area of concern is about                        | THEN see |
|--------------------------------------------------------|----------|
| audits and investigations                              | 9-AO.    |
| program appeals                                        | 1-APP.   |
| document retention period                              | 32-AS.   |
| approved abbreviations, signatures, and authorizations | 1-CM.    |
| acreage compliance                                     | 2-CP.    |
| conservation compliance                                | 6-CP.    |
| interest rates                                         | 50-FI.   |
| establishing claims                                    | 58-FI.   |
| prompt payment provisions                              | 61-FI.   |
| reporting to IRS                                       | 62-FI.   |
| receipts, payments, and deposits                       | 64-FI.   |
| policy provisions                                      | 1-LFP.   |
| web-based eligibility records                          | 3-PL.    |
| actively engaged determinations                        | 6-PL.    |
| foreign persons provisions                             | 6-PL.    |
| payment eligibility determinations                     | 6-PL.    |
| receipt for service                                    | 1-RFS.   |

#### 2 **Responsibilities**

#### A Background

The responsibilities for LFP functions in this paragraph are in addition to the responsibilities in 1-LFP.

#### **B** Office Responsibilities

The following table describes the responsibilities of each office for LFP.

| Office        | Responsibilities                                                     |  |  |
|---------------|----------------------------------------------------------------------|--|--|
| PDD           | Implements automated processes to support LFP functions in State and |  |  |
|               | County Offices.                                                      |  |  |
|               | Provides procedural assistance to State Offices on data entry        |  |  |
|               | requirements and software operations.                                |  |  |
| SND           | Provides policies for administering and delivering LFP.              |  |  |
| State Offices | Provides application training to County Offices.                     |  |  |
|               | Provides procedural assistance to County Offices on data entry       |  |  |
|               | requirements and software operations.                                |  |  |
| FPAC Business | Develops software and provides technical assistance to PDD.          |  |  |
| Center, ISD   |                                                                      |  |  |

#### **3** Submitting Software Issues

#### A Overview

County Offices will report issues to their State Office specialist. If the specialist is unable to resolve the issue, submit the issue to the FSA Farm Programs Software Issues SharePoint site at <u>https://usdagcc.sharepoint.com/sites/fsa-dafp-disaster/Payment\_Issues/SitePages/Home.aspx</u>.

**Note:** The FSA Farm Programs Software Issues SharePoint site is only for State Office specialists and the National Office. County Office must not request access.

#### **B** Providing State Office Access to the PDD Software Issue Site:

State Offices specialists who do not have access to the PDD SharePoint website can request access via the SharePoint site.

#### 4-10 (Reserved)

#### 11 LFP Application Selection Screen

#### A Overview

The LFP Application Selection Screen allows users to:

- create applications for any producer nationwide
- edit applications for applications not yet approved for any county nationwide
- approve/disapprove applications created in the user's associated counties
- view and print ECRP for applications for any producer nationwide
- cancel applications for the counties with which the user is associated.

#### **B** Example of LFP Application Selection Screen

The following is an example of the LFP Application Selection Screen.

| Home Tools ~                                                                                                 |                       |                                         |                             |
|----------------------------------------------------------------------------------------------------|-----------------------|-----------------------------------------|-----------------------------|
| Program Year: 2025                                                                                           | State: Texas (48)     | County: Red River (387)                 |                             |
| Application Selection                                                                                        |                       |                                         |                             |
| Customer Search     Edit     View Form     ECPR     Del       Navigate to Producer Name Starting With:     P | ete                   |                                         |                             |
| App Producer ^<br>ID                                                                                         | Physical State-County | Application COC<br>Status Determination | COC<br>Obligation<br>Status |
| O 2214 PRODUCER, ANY                                                                                         | Texas-Red River       | Initiated                               |                             |
| Return to top                                                                                                |                       |                                         |                             |

## 11 LFP Application Selection Screen (Continued)

## **C** Field Descriptions and Actions

The following table provides the field, description, and action for the Application Selection Screen.

| <b>Field/Button</b> | Description/Action                                                                                                    |  |  |
|---------------------|----------------------------------------------------------------------------------------------------|--|--|
| Program Year        | Displays the program year.                                                                                            |  |  |
| State               | Displays the user's State.                                                                                            |  |  |
| County              | Displays the user's county.                                                                                           |  |  |
| Customer            | Allows users to select a specific producer.                                                                           |  |  |
| Search              |                                                                                                    |  |  |
|                     | If an application already exists, the user will be directed to the                                                    |  |  |
|                     | application; otherwise, a new application cannot be created.                                                          |  |  |
|                     | Notes A mechanic allowed 1 amplication for each combination of                                                        |  |  |
|                     | administrative State and county and physical State and county                                                         |  |  |
| Edit                | After selecting the application CLICK "Edit" to access the                                                            |  |  |
| Duit                | application.                                                                                                    |  |  |
| View                | After selecting the application, CLICK "View" to view the                                                             |  |  |
|                     | application.                                                                                                    |  |  |
| ECPR                | After selecting the application, CLICK "ECPR" to view the                                                             |  |  |
|                     | Estimated Calculated Payment Report. See paragraph 64 for more                                                        |  |  |
|                     | details.                                                                                                    |  |  |
| Delete              | Allows users to cancel an application recorded in error. After selecting the application, CLICK "Delete".             |  |  |
|                     |                                                                                                    |  |  |
|                     | A pop-up box will be displayed asking the user if they are sure they                                                  |  |  |
|                     | want to cancel the application.                                                                                       |  |  |
|                     | • CLICK "Yes" to cancel the application                                                                               |  |  |
|                     |                                                                                                    |  |  |
|                     | <b>Note:</b> The status will be updated to "Cancelled".                                                               |  |  |
|                     | • CLICK "No" to return to the Application Selection Screen.                                                           |  |  |
|                     | Note: The status will not be updated.                                                                                 |  |  |
|                     |                                                                                                    |  |  |
|                     | warning: Applications cancelled after COC approval will result in<br>the neumonte being concelled and an every series |  |  |
|                     | transferred to NRRS. Users who accidently cancel on                                                                   |  |  |
|                     | approved application will notify their State Office                                                                   |  |  |
|                     | specialist The State Office specialist will record the                                                                |  |  |
|                     | issue on the PDD SharePoint Issue site according to                                                                   |  |  |
|                     | paragraph 3.                                                                                                    |  |  |

## 11 LFP Application Selection Screen (Continued)

## C Field Descriptions and Actions (Continued)

| <b>Field/Button</b>       |                                                                   | Description/Action                                      |  |
|---------------------------|-------------------------------------------------------------------|---------------------------------------------------------|--|
| Navigate to               | Displays a list of the first letter of all producer's last names. |                                                         |  |
| Producer Name             |                                                                   |                                                         |  |
| Starting With:            | Clicking a letter wi                                              | ill navigate to the last names starting with that       |  |
|                           | letter.                                                           |                                                         |  |
| App ID                    | Displays the system                                               | n generated application number for the producer.        |  |
| Producer                  | Displays the name                                                 | of the producer.                                        |  |
| Physical State-<br>County | Displays the physic                                               | cal State and county for the application.               |  |
| Application               | Status                                                            | Description                                             |  |
| Status                    | Initiated                                                         | An application has been created, and the                |  |
|                           |                                                                   | "Producer Signature Date" field is blank.               |  |
|                           | Enrolled                                                          | An application has been created, and the                |  |
|                           |                                                                   | "Producer Signature Date" field has been                |  |
|                           |                                                                   | recorded.                                               |  |
|                           | Approved                                                          | The COC determination date has been recorded,           |  |
|                           |                                                                   | the COC determination has been "Approved",              |  |
|                           | D' 1                                                              | and the obligation was successful.                      |  |
|                           | Disapproved                                                       | sapproved The COC determination date has been recorded, |  |
|                           | Dending                                                           | The COC determination is Disapproved .                  |  |
|                           | Obligation                                                        | the COC determination has been recorded, and            |  |
|                           | Obligation                                                        | the obligation is pending                               |  |
|                           |                                                                   | the obligation is pending.                              |  |
|                           |                                                                   | <b>Note:</b> This status is a rare occurrence.          |  |
|                           | Suspended                                                         | A revision to the producer's acreage report or          |  |
|                           | -                                                                 | Business Partner merge has taken place for this         |  |
|                           |                                                                   | producer after the application was created. The         |  |
|                           |                                                                   | application must be reviewed for actions that           |  |
|                           |                                                                   | need to be completed.                                   |  |
|                           | Cancelled                                                         | An application has been deleted.                        |  |
|                           | De-obligated                                                      | An application is de-obligated when the                 |  |
|                           |                                                                   | National Office determines it should no longer          |  |
|                           |                                                                   | be obligated.                                           |  |

## 11 LFP Application Selection Screen (Continued)

## **C** Field Descriptions and Actions (Continued)

| Field/Button   | Description/Action |                                                       |  |
|----------------|--------------------|-------------------------------------------------------|--|
| COC            | Status             | Description                                           |  |
| Determination  | Approved           | The COC date has been recorded, and the COC           |  |
|                |                    | determination is "Approved".                          |  |
|                | Disapproved        | The COC date has been recorded, and the COC           |  |
|                |                    | determination is "Disapproved".                       |  |
| COC Obligation | Approved           | The payment obligation was successful, and the        |  |
| Status         |                    | payment amount has been sent to the payment           |  |
|                |                    | system.                                               |  |
|                | Failed             | The payment obligation failed because of a lack       |  |
|                |                    | of funding or system failure.                         |  |
|                |                    |                                                       |  |
|                |                    | <b>Note:</b> No further action is needed by the user. |  |
|                |                    | The system will retry the obligation each             |  |
|                |                    | night.                                                |  |
|                | Rejected           | Obligation has failed because of a business-          |  |
|                |                    | related reason.                                       |  |
|                |                    |                                                       |  |
|                |                    | CLICK "Rejected" for a detailed explanation.          |  |
|                | Not Required       | Obligation was not determined to be needed.           |  |
|                |                    | This occurs when the obligation amount is             |  |
|                |                    | calculated to zero.                                   |  |

#### 12 Headers and Footers

#### A Overview

The LFP system displays the same headers and footers on each screen.

#### **B** Example of Headers

The following is an example of the headers for each screen.

| Producer Livestock      | Livestock Cert Forage Drought (Owned or Cash) | Forage Drought (AUM/AU) Forage Fire     | Forage Fire Continuation Summary |
|-------------------------|-----------------------------------------------|-----------------------------------------|----------------------------------|
| Program Year: 2025      | Admin State: <b>Texas (48)</b>                | Admin County: <b>Red River (387)</b>    | Application Status: Initiated    |
| Producer: PRODUCER, ANY | Physical State: <b>Texas (48)</b>             | Physical County: <b>Red River (387)</b> | Application ID: 2214             |

#### **C** Field Descriptions for Headers

The following table provides the field and descriptions for the headers.

| <b>Field/Button</b> | Descriptions                                                            |
|---------------------|-------------------------------------------------------------------------|
| Program Year        | Displays the year that was selected on the previous screen.             |
| Admin State         | Displays the administrative State name that the application was created |
|                     | for with the corresponding State code.                                  |
| Admin County        | Displays the administrative county name that the application was        |
|                     | created for with the corresponding county code.                         |
| Application         | Displays the status of the application.                                 |
| Status              |                                                                         |
| Producer            | Displays the producer's name associated to the application that was     |
|                     | selected or the producer that was searched for when creating a new      |
|                     | application.                                                            |
| Physical State      | Displays the physical State of the application.                         |
| Physical County     | Displays the physical county of the application.                        |
| Application ID      | Displays the system generated application ID.                           |

## 12 Headers and Footers (Continued)

#### **D** Example of Footers

The following is an example of the footers for each screen.

| Exit Back Save Continue Save and Co | ontinue |
|-------------------------------------|---------|

## **E** Field Descriptions and Actions for Footers

The following table provides field, descriptions, and actions for the footers

| <b>Field/Button</b> | Description/Actions                                                                                                    |
|---------------------|----------------------------------------------------------------------------------------------------|
| Exit                | CLICK "Exit" to exit and return to the Application Selection Screen.                                                    |
| Back                | CLICK "Back" to navigate to the previous screen.                                                                        |
| Save                | CLICK "Save" to save the entered information and remain on the                                                          |
|                     | same screen.                                                                                                    |
| Continue            | CLICK "Continue" to proceed to the next screen.                                                                         |
|                     | <b>Note:</b> If the user enters data on the screen and clicks "Continue" before clicking "Save", the data is not saved. |
| Save and            | CLICK "Save and Continue" to save information entered proceed to                                                        |
| Continue            | the next screen.                                                                                                    |

#### 13 Administrative Location Screen

#### A Overview

When a producer is administered in more than one county, the Administrative Location Screen will be displayed.

#### **B** Example of Administrative Location Screen

The following is an example of the Administrative Location Screen

| LFP   Livestock Forage Program                              |                    | ?   LAURA SCHLOTE ✓                 |
|-------------------------------------------------------------|--------------------|-------------------------------------|
| Home Tools ~ Admin ~                                        |                    |                                     |
| Program Year: <b>2025</b><br>Producer: <b>PRODUCER, ANY</b> | State: Texas (48)  | County: Red River (387)             |
| Administrative Locatio                                      | n                  |                                     |
|                                                             | Admin State-County |                                     |
|                                                             | C Texas-Bowie      |                                     |
|                                                             | O Texas-Red River  |                                     |
|                                                             | E                  | Back Application Selection Continue |

#### C Action

On the Administrative Location Screen,

- click the applicable administrative location for the application
- CLICK "Continue". The Producer Screen will be displayed.

#### 14 Physical Location State and County Selection Screen

#### A Overview

When performing a customer search either creating a new application or searching for an existing one, the Physical Location State and County Selection Screen will be displayed.

The Physical Location State and County Selection Screen displays all physical State and counties based on the farm records for the producer.

#### **B** Example of Physical Location State and County Selection Screen

The following is an example of the Physical Location State and County Selection Screen.

| LFP   Livestock Forage                               | Program                                        |                    |                                                      | ⑦   LAURA SCHLOTE ∨ |
|------------------------------------------------------|------------------------------------------------|--------------------|------------------------------------------------------|---------------------|
| Home Tools ~                                         |                                                |                    |                                                      |                     |
| Program Year: 2021<br>Producer: <b>PRODUCER, IMA</b> | State: Alabama (01)<br>Admin State: Alabama (0 | 91)                | County: Autauga (001)<br>Admin County: Autauga (001) |                     |
| Physical Locatio                                     | n State and Coun                               | ty Selection       |                                                      |                     |
|                                                      | Physical State-County                          | Application Status |                                                      |                     |
|                                                      | 🔿 Alabama-Autauga                              | Cancelled          |                                                      |                     |
|                                                      | O Alabama-Baldwin                              | Not created        |                                                      |                     |
|                                                      | Alaska-Test County EAP72                       | Not created        |                                                      |                     |
|                                                      |                                                | B                  | ack Application Selection                            | Continue            |

#### C Action

On the Physical Location State and County Selection Screen:

- click the applicable physical State and location for the application
- CLICK "Continue". The Producer Screen will be displayed.

#### 15 Producer Screen

#### A Overview

1-LFP requires associated producers or producers who have a share in the ownership of the application to be recorded on the Producer Screen. Associated producers are not included in any payment eligibility calculation

Note: Associated producers need to be entered in Business Partner.

#### **B** Example of Producer Screen Before Associated Producer Is Added

The following is an example of the Producer Screen before associated producers have been added.

| Producer Livestock                                             | Livestock Cert Forage Drought (Owned or Cash)                       | Forage Drought (AUM/AU)                                                  | Forage Fire | Forage Fire Continuation                                                 | Summary      |
|----------------------------------------------------------------|---------------------------------------------------------------------|--------------------------------------------------------------------------|-------------|--------------------------------------------------------------------------|--------------|
| Program Year: <b>2025</b><br>Producer: <b>PRODUCER, ANY</b>    | Admin State: <b>Texas (48)</b><br>Physical State: <b>Texas (48)</b> | Admin County: <b>Red River (3</b><br>Physical County: <b>Red River</b> ( | 87)<br>387) | Application Status: <b>Not crea</b><br>Application ID: <b>Unassigned</b> | ted          |
| Associated Producer<br>List all other producers that have an o | wnership share of any livestock entered in Part C or represent      | ed in Part E and indicate their sha                                      | 'e.         |                                                                          |              |
| Associated Producer                                            |                                                                     | FSA Producer                                                             | Share %     | Actions                                                                  |              |
| Add Associate Producer                                         |                                                                     |                                                                          |             |                                                                          |              |
| 1 of 8 Steps                                                   |                                                                     |                                                                          | Exit        | ave Continue Save                                                        | and Continue |

#### **C** Field Descriptions and Actions

The following table provides the field, description, and action for the Producer Screen.

| <b>Field/Button</b>       | Description/Actions                                                                                    |
|---------------------------|----------------------------------------------------------------------------------------------------|
| Add Associate<br>Producer | An optional button to add associated producers who are recorded in Business Partner.                   |
|                           | CLICK "Add Associate Producer" to add associated producer(s). The SCIMS Search Page will be displayed. |

## 16 Livestock Screen

#### A Overview

The Livestock Screen allows users to enter the livestock information and corresponding details.

#### **B** Example of Livestock Screen

The following is an example of the Livestock Screen.

| Producer                              | Livestock Livestock Cert Forage Dro                            | ught (Owned or Cash)      | Forage Drought (A                                      | UM/AU) Forage Fire              | Forage Fire Continuation                           | on Summary      |
|---------------------------------------|----------------------------------------------------------------|---------------------------|--------------------------------------------------------|---------------------------------|----------------------------------------------------|-----------------|
| Program Year:<br>Producer: <b>PRC</b> | 2025 Admin State: Texas (4<br>DUCER, ANY Physical State: Texas | 8)<br>(48)                | Admin County: <b>Red</b><br>Physical County: <b>Re</b> | l River (387)<br>ed River (387) | Application Status: Initia<br>Application ID: 2214 | ted             |
|                                       |                                                                |                           |                                                        |                                 |                                                    |                 |
| Livestock<br>Number                   | Livestock Kind-Type-Weight Range                               | Current Year<br>Inventory | Current Year<br>Mitigated                              | Prior Year Mitigated            | Share %                                            | Actions         |
| 1                                     | Beef-Cows and Bulls-Adult                                      | 100                       |                                                        |                                 | 100.00                                             | Remove          |
|                                       | COC USE ONLY                                                   |                           |                                                        |                                 |                                                    |                 |
| 2                                     | Beef-Non-Adult-500 pounds or more                              | 35                        | 5                                                      | 10                              | 100.00                                             | Remove          |
|                                       | COC USE ONLY                                                   |                           |                                                        |                                 |                                                    |                 |
| Add Livestock                         | ]                                                              |                           |                                                        |                                 |                                                    |                 |
| <b>2</b> of <b>8</b> Step             | 25                                                             |                           |                                                        | Exit Back Sa                    | ve Continue Sav                                    | ve and Continue |

## 16 Livestock Screen (Continued)

## C Field Descriptions and Actions

The following table provides the field, descriptions, and actions for the Livestock Screen.

| <b>Field/Button</b> | Description/Actions                                                                                                    |
|---------------------|----------------------------------------------------------------------------------------------------|
| Livestock Number    | Displays the system generated livestock number.                                                                                |
|                     |                                                                                                    |
|                     | The livestock number will be display only after data is saved.                                                                 |
| Livestock Kind-     | Select the applicable livestock kind, type, and weight range from                                                              |
| Type-weight Range   | the drop-down menu.                                                                                                    |
| Current Year        | Enter the current year inventory.                                                                                              |
| Inventory           |                                                                                                    |
| Current Year        | Optional field to enter the current year livestock that were sold or                                                           |
| Mitigated           | disposed during the current program year.                                                                                      |
| Prior Year          | Optional field to enter the prior year mitigated livestock that were                                                           |
| Mitigated           | sold or disposed during the previous program year.                                                                             |
| Share %             | Enter the share percentage of the livestock.                                                                                   |
| Actions             | Allows users to delete a row.                                                                                                  |
|                     | CLICK "Remove" to delete an erroneous entry.                                                                                   |
|                     | A pop-up box will be displayed asking user to confirm deletion.                                                                |
| COC Use Only        | Allows COC to override the associated livestock inventory number.                                                              |
|                     | <b>Warning:</b> A value of zero will reduce applicable fields to zero and should only be used when COC has reduced accordingly |

#### 17 Livestock Certification Screen

#### A Overview

The Livestock Certification Screen allows users to capture the livestock certification question.

#### **B** Example Livestock Cert Screen

The following is an example of the Livestock Cert Screen.

| Producer Livestock                                                                                                    | Livestock Cert Forage Drought (Owned or Cash)                                                                                                    | Forage Drought (AUM/AU) Forage Fire                                                                                                    | Forage Fire Continuation Summary                                                                                                    |
|----------------------------------------------------------------------------------------------------|----------------------------------------------------------------------------------------------------|----------------------------------------------------------------------------------------------------|----------------------------------------------------------------------------------------------------|
| Program Year: <b>2025</b><br>Producer: <b>PRODUCER, ANY</b>                                                                                      | Admin State: <b>Texas (48)</b><br>Physical State: <b>Texas (48)</b>                                                                                                    | Admin County: <b>Red River (387)</b><br>Physical County: <b>Red River (387)</b>                                                                                                    | Application Status: <b>Initiated</b><br>Application ID: <b>2214</b>                                                                             |
| Do you certify that during the 60 days j<br>in Part C on this application, and/or so<br>during the grazing period? ( <i>include on</i><br>VES NO | prior to the beginning date of the qualifying drought condition, you<br>d livestock entered in Items 13 and/or Item 14 due to a qualifying d<br>ly the animals that were owned, leased, or contracted that were grazing of | owned, leased, purchased, entered into a contract to purch<br>rought condition(s), and that these livestock were either gr<br>or were intended for grazing during the grazing period for the ye | nase, or was a contract grower of the livestock entered<br>azing or would be grazing the land identified in Part D<br>ar identified in Item 2.) |
| Has the producer in Part A, Item 6, app           Use         NO                                                                                 | lied for LFP benefits in any other FSA county office location for any (                                                                                                    | of the same kind, type, and weight range of livestock shown                                                                                                    | n in Items 10 through 14?                                                                                                    |
| 3 of 8 Steps                                                                                                    |                                                                                                    | Exit Back Sa                                                                                                    | ve Continue Save and Continue                                                                                                    |

#### C Action

On the Livestock Cert Screen:

- click the applicable Yes/No checkbox
- CLICK "Save and Continue". The Forage Drought (Owned or Cash) Screen will be displayed.

#### 18 Forage Drought (Owned or Cash) Screen

#### A Overview

The Forage Drought (Owned or Cash) Screen allows users to enter the owned or cash leased acres associated with the livestock entered on the Livestock Screen.

#### **B** Example of Forage Drought (Owned or Cash) Screen Before Acres Selected

The following is an example of the Forage Drought (Owned or Cash) Screen before acres are selected.

| Producer<br>Program Year: 2029<br>Producer: PRODUC | Livestock Livest              | ock Cert Forage Drought (Owned o<br>Admin State: Texas (48)<br>Physical State: Texas (48) | r Cash) Forage Drought<br>Admin County: F<br>Physical County: | (AUM/AU) Forage Fire Fora<br>ted River (387) Appl<br>Red River (387) Appl | age Fire Continuation Summary<br>ication Status: Initiated<br>ication ID: 2214 |
|----------------------------------------------------|-------------------------------|-------------------------------------------------------------------------------------------|---------------------------------------------------------------|---------------------------------------------------------------------------|--------------------------------------------------------------------------------|
| Livestock<br>Number                                | Livestock Kind-Type           | -Weight Range                                                                             |                                                               | Current Inventory                                                         | Share %                                                                        |
| 1                                                  | Beef-Cows and Bulls-          | Adult                                                                                     |                                                               | 100                                                                       | 100.00                                                                         |
| 2                                                  | Beef-Non-Adult-500            | bounds or more                                                                            |                                                               | 35                                                                        | 100.00                                                                         |
| Livestock<br>Number                                | Date of Qualifying<br>Drought | Pasture Type                                                                              | Acres                                                         | Carrying Capacity                                                         | Carrying Capacity Actions<br>Override                                          |
|                                                    |                               | Select Pasture Type 🗸                                                                     | Calculate                                                     | e Acres                                                                   | Remove                                                                         |
|                                                    |                               | COC USE ONLY                                                                              |                                                               |                                                                           |                                                                                |
| Add Owned or Cash Lease Land                       |                               |                                                                                           |                                                               |                                                                           |                                                                                |

## **C** Field Descriptions and Actions

The following table provides the field, descriptions, and actions for the Forage Drought (Owned or Cash) Screen.

| <b>Field/Button</b> | Description/Actions                                             |
|---------------------|-----------------------------------------------------------------|
| Livestock Number    | Displays the system generated livestock number.                 |
| Livestock Kind-     | Displays the livestock kind type-weight range entered on the    |
| Type-weight Range   | Livestock Screen.                                               |
| Current Year        | Displays the current inventory entered on the Livestock Screen. |
| Inventory           |                                                                 |

## 18 Forage Drought (Owned or Cash) Screen (Continued)

| <b>Field/Button</b> | Description/Action                                                  |  |  |  |  |  |  |  |  |  |
|---------------------|---------------------------------------------------------------------|--|--|--|--|--|--|--|--|--|
| Share %             | Displays the share percentage entered on the Livestock Screen.      |  |  |  |  |  |  |  |  |  |
| Add Owned or        | Allows users to add the pastureland owned or cash lease acres.      |  |  |  |  |  |  |  |  |  |
| Cash Lease Land     | CLICK "Add Owned or Cash Lagse" The server will be                  |  |  |  |  |  |  |  |  |  |
|                     | redisplayed allowing users to add applicable pasture types          |  |  |  |  |  |  |  |  |  |
| Calculate Acres     | Allows users to associate pastureland acres with the pasture        |  |  |  |  |  |  |  |  |  |
| Culculate Tieres    | types.                                                              |  |  |  |  |  |  |  |  |  |
|                     |                                                                     |  |  |  |  |  |  |  |  |  |
|                     | <b>Note:</b> Field becomes visible and enabled only after a pasture |  |  |  |  |  |  |  |  |  |
|                     | type has been added.                                                |  |  |  |  |  |  |  |  |  |
|                     |                                                                     |  |  |  |  |  |  |  |  |  |
|                     | CLICK "Calculate Acres". The Forage Information Drought             |  |  |  |  |  |  |  |  |  |
|                     | (Owned or Cash Leased Land) Acres Selection Screen will be          |  |  |  |  |  |  |  |  |  |
| A                   | displayed.                                                          |  |  |  |  |  |  |  |  |  |
| Actions             | Allows users to delete a row.                                       |  |  |  |  |  |  |  |  |  |
|                     | CLICK "Remove" to delete an erroneous entry.                        |  |  |  |  |  |  |  |  |  |
|                     |                                                                     |  |  |  |  |  |  |  |  |  |
|                     | A pop-up box will be displayed asking user to confirm deletion.     |  |  |  |  |  |  |  |  |  |
| COC Use Only        | Allows the COC to override acres.                                   |  |  |  |  |  |  |  |  |  |
|                     |                                                                     |  |  |  |  |  |  |  |  |  |
|                     | warning: A value of zero will reduce applicable fields to zero      |  |  |  |  |  |  |  |  |  |
|                     | and should only be used when COC has reduced                        |  |  |  |  |  |  |  |  |  |
| Carrying            | Displays the carrying capacity for the cron/cron type recorded in   |  |  |  |  |  |  |  |  |  |
| Capacity            | the National Crop Table database.                                   |  |  |  |  |  |  |  |  |  |
| Carrying            | CLICK "Carrying Capacity Override" to enter a value in the          |  |  |  |  |  |  |  |  |  |
| Capacity            | Carrying Capacity field if data in the NCT is missing or incorrect  |  |  |  |  |  |  |  |  |  |
| Override            | for the physical location of the field. The carrying capacity must  |  |  |  |  |  |  |  |  |  |
|                     | be greater than zero.                                               |  |  |  |  |  |  |  |  |  |

## **C** Field Descriptions and Actions (Continued)

#### 18 Forage Drought (Owned or Cash) Screen (Continued)

#### **D** Selecting Pasture Types

After clicking the Add Owned or Cash Lease Land button, the Forage Drought (Owned or Cash) Screen will be redisplayed allowing the user to select applicable pasture type(s).

To select pasture type(s),

- select the applicable pasture type from the drop-down menu
- select additional pasture types as applicable by clicking "Add Owned or Cash Lease Land"
- CLICK "Calculate Acres". The Forage Information Drought (Owned or Cash Leased Land) Acres Selection Screen will be displayed.

## E Example of Forage Information Drought (Owned or Cash Leased Land) Acres Selection Screen

The following is an example of the Forage Information Drought (Owned or Cash Leased Land) Acres Selection Screen.

| Fora                                                                                                    | Forage Information Drought (Owned or Cash Leased Land) Acres Selection |                                     |                |             |                                           |         |              |            |            |             |              |             |                   |            |            |                  |            |          |  |
|----------------------------------------------------------------------------------------------------|------------------------------------------------------------------------|-------------------------------------|----------------|-------------|-------------------------------------------|---------|--------------|------------|------------|-------------|--------------|-------------|-------------------|------------|------------|------------------|------------|----------|--|
| Select Livestock                                                                                                    |                                                                        |                                     |                |             |                                           |         |              |            |            |             |              |             |                   |            |            |                  |            |          |  |
| *                                                                                                    |                                                                        | Livestoc                            | k Number       | Livesto     | ck Kind-                                  | Type-We | ight Range   |            |            |             |              | Cu          | Current Inventory |            |            |                  | Share %    |          |  |
|                                                                                                    |                                                                        | 1 Beef-Cows and Bulls-Adult         |                |             |                                           |         |              |            | 10         | 100         |              |             |                   | 100.00     |            |                  |            |          |  |
|                                                                                                    |                                                                        | 2 Beef-Non-Adult-500 pounds or more |                |             |                                           |         |              |            |            | 35          |              |             |                   | 100.00     |            |                  |            |          |  |
| Select Acres                                                                                                    |                                                                        |                                     |                |             |                                           |         |              |            |            |             |              |             |                   |            |            |                  |            |          |  |
| *                                                                                                    | * Physical State Physical County                                       |                                     |                | Farm<br>Num | Farm Tract Field Crop Name<br>Num Num Num |         | Crop<br>Type | Int<br>Use | Act<br>Use | Org<br>Stat | Crop<br>Stat | Plnt<br>Prd | Plnt Date         | Det<br>Acr | /Rpt<br>es | Prod<br>Shr<br>% | Prod Acres |          |  |
|                                                                                                    | Texas(48                                                               | 3)                                  | Red River(387) | 0001275     | 3164                                      | 4       | GRASS        | NAG        | GZ         |             | с            | I           | 01                |            | 399        | .0000            | 100.00     | 399.0000 |  |
|                                                                                                    |                                                                        |                                     |                |             |                                           |         |              |            |            |             |              |             |                   | Total Se   | lected     | l Producer       | Acres:     | 0.0000   |  |
| NOTE: The disabled entry has been allocated to a different acreage or AU record. Select "+" to display historical LFP data. This data is no longer active.  A - This State and County does not match the Physical State and County selected for this application. Save Acres Back Select All Clear All |                                                                        |                                     |                |             |                                           |         |              |            |            |             |              |             |                   |            |            |                  |            |          |  |

#### **18** Forage Drought (Owned or Cash) Screen (Continued)

#### F Action

On the Forage Information Drought (Owned or Cash Leased Land) Acres Selection Screen,

- select the applicable pasture type and acres
- CLICK "Save Acres" and the user will return to the Forage Drought (Owned or Cash) Screen
- CLICK "Save" or "Save and Continue".

#### **19** Forage Drought (AUM/AU) Screen

#### A Overview

The Forage Drought (AUM/AU) Screen allows users to enter the animal units associated with the livestock entered on the Livestock Screen.

**Note:** AUM/AU must be for non-irrigated fields with a crop status code of E, G, H, O, I, or D and a percent public land value greater than zero.

#### **B** Example of Forage Drought (AUM/AU) Screen Before Animal Units Selected.

The following is an example of the Forage Drought (AUM/AU) Screen before animal units are selected.

| Producer L                               | ivestock 🔰 Livestock Cert 🄰 Forage Drought (Owned or Cash) 🄰 Forage Drough              | nt (AUM/AU) 🔰 Forage Fire 💙 Forag                                                                                    | ge Fire Continuation Summary |  |  |  |  |  |  |  |
|------------------------------------------|-----------------------------------------------------------------------------------------|----------------------------------------------------------------------------------------------------|------------------------------|--|--|--|--|--|--|--|
| Program Year: 2025<br>Producer: PRODUCER | Admin State: Texas (48) Admin County<br>, ANY Physical State: Texas (48) Physical Count | Admin County: Red River (387) Application Status: Initiated<br>Physical County: Red River (387) Application ID: 2214 |                              |  |  |  |  |  |  |  |
| Livestock<br>Number                      | Livestock Kind-Type-Weight Range                                                        | Current Inventory                                                                                                    | Share %                      |  |  |  |  |  |  |  |
| 1                                        | Beef-Cows and Bulls-Adult                                                               | 100                                                                                                    | 100.00                       |  |  |  |  |  |  |  |
| 2                                        | Beef-Non-Adult-500 pounds or more                                                       | 35                                                                                                    | 100.00                       |  |  |  |  |  |  |  |
|                                          |                                                                                         |                                                                                                    |                              |  |  |  |  |  |  |  |
| Livestock Number                         | Date of Qualifying Pasture Type A<br>Drought                                            | nimal Units                                                                                                    | Actions                      |  |  |  |  |  |  |  |
| Add AUM/AU Leased La                     | nd                                                                                      |                                                                                                    |                              |  |  |  |  |  |  |  |
| 5 of 8 Steps                             |                                                                                         | Exit Back Save C                                                                                                    | Save and Continue            |  |  |  |  |  |  |  |

## **19** Forage Drought (AUM/AU) Screen (Continued)

## **C** Field Descriptions and Actions

The following table provides the field, descriptions, and actions for the Forage Drought (AUM/AU) Screen.

| <b>Field/Button</b> | Description/Actions                                                 |  |  |  |  |  |  |  |  |  |  |
|---------------------|---------------------------------------------------------------------|--|--|--|--|--|--|--|--|--|--|
| Livestock           | Displays the system generated livestock number.                     |  |  |  |  |  |  |  |  |  |  |
| Number              |                                                                     |  |  |  |  |  |  |  |  |  |  |
| Livestock Kind-     | Displays the livestock kind type-weight range entered on the        |  |  |  |  |  |  |  |  |  |  |
| Type-Weight         | Livestock Screen.                                                   |  |  |  |  |  |  |  |  |  |  |
| Range               |                                                                     |  |  |  |  |  |  |  |  |  |  |
| Current Year        | Displays the current inventory entered on the Livestock Screen.     |  |  |  |  |  |  |  |  |  |  |
| Inventory           |                                                                     |  |  |  |  |  |  |  |  |  |  |
| Share %             | Displays the share percentage entered on the Livestock Screen.      |  |  |  |  |  |  |  |  |  |  |
| Add AUM/AU          | Allows users to select the pastureland on public leased land.       |  |  |  |  |  |  |  |  |  |  |
| Leased Land         |                                                                     |  |  |  |  |  |  |  |  |  |  |
|                     | CLICK "Add AUM/AU Leased Land:". The Screen will be                 |  |  |  |  |  |  |  |  |  |  |
|                     | redisplayed allowing users to add applicable pasture types.         |  |  |  |  |  |  |  |  |  |  |
| Calculate AU        | Allows users to associate animal units with the pasture types.      |  |  |  |  |  |  |  |  |  |  |
|                     |                                                                     |  |  |  |  |  |  |  |  |  |  |
|                     | <b>Note:</b> Field becomes visible and enabled only after a pasture |  |  |  |  |  |  |  |  |  |  |
|                     | type has been added.                                                |  |  |  |  |  |  |  |  |  |  |
|                     |                                                                     |  |  |  |  |  |  |  |  |  |  |
|                     | CLICK "Calculate AU". The Forage Information Drought                |  |  |  |  |  |  |  |  |  |  |
|                     | (Owned or Cash Leased Land) Acres Selection Screen will be          |  |  |  |  |  |  |  |  |  |  |
| A                   | displayed.                                                          |  |  |  |  |  |  |  |  |  |  |
| Actions             | Allows users to delete a row.                                       |  |  |  |  |  |  |  |  |  |  |
|                     | CLICK "Demons?" to 1.1.to an ended                                  |  |  |  |  |  |  |  |  |  |  |
|                     | CLICK "Remove" to delete an erroneous entry.                        |  |  |  |  |  |  |  |  |  |  |
|                     | A non up has will be displayed asking user to confirm delation      |  |  |  |  |  |  |  |  |  |  |
| COC Use Only        | A pop-up box will be displayed asking user to commin deterior.      |  |  |  |  |  |  |  |  |  |  |
|                     | Anows COC to overhae applicable netus.                              |  |  |  |  |  |  |  |  |  |  |
|                     | Warning: A value of zero will reduce applicable fields to zero      |  |  |  |  |  |  |  |  |  |  |
|                     | and should only be used when COC has reduced                        |  |  |  |  |  |  |  |  |  |  |
|                     | accordingly.                                                        |  |  |  |  |  |  |  |  |  |  |

#### **19** Forage Drought (AUM/AU) Screen (Continued)

#### **D** Selecting Pasture Types

After clicking the "Add AUM/AU Lease Land" button, the Forage Information Drought (AUM/AU Leased Land) Animal Unit Selection Screen will be redisplayed allowing the user to select applicable pasture type(s).

To select pasture type(s),

- select the applicable pasture type from the drop-down menu
- add additional pasture types as applicable by clicking "Add AUM/AU Leased Land"
- CLICK "Calculate AU". The Forage Information Drought (AUM/AU) Leased Land Animal Unit Selection Screen will be displayed

# E Example of Forage Information Drought (AUM/AU Leased Land) Animal Unit Selection Screen

The following is an example of the Forage Information Drought (AUM/AU Leased Land) Animal Unit Selection Screen.

| Fora             | Forage Information Drought (AUM/AU Leased Land) Animal Unit Selection                                                                                                    |    |                |             |              |              |                                  |     |            |            |             |              |             |                  |        |            |                  |         |
|------------------|----------------------------------------------------------------------------------------------------|----|----------------|-------------|--------------|--------------|----------------------------------|-----|------------|------------|-------------|--------------|-------------|------------------|--------|------------|------------------|---------|
| Select Livestock |                                                                                                    |    |                |             |              |              |                                  |     |            |            |             |              |             |                  |        |            |                  |         |
| *                | * Livestock Number Livestock Kind-Type-Weight Range                                                                                                    |    |                |             |              |              |                                  |     | Cu         | irrent In  | iventory    |              | Share %     |                  |        |            |                  |         |
|                  | 1 Beef-Cows and Bulls-Adult                                                                                                    |    |                |             |              |              |                                  |     | 10         | 100        |             |              |             | 100.00           |        |            |                  |         |
|                  |                                                                                                    | 2  |                | Beef-No     | n-Adult-     | 500 pour     | nds or more                      |     |            |            |             | 35           |             |                  |        | 100.00     |                  |         |
| Select /         | Select Animal Units                                                                                                    |    |                |             |              |              |                                  |     |            |            |             |              |             |                  |        |            |                  |         |
| *                | * Physical State Physical County                                                                                                    |    |                | Farm<br>Num | Tract<br>Num | Field<br>Num | ield Crop Name Crop I<br>um Type |     | Int<br>Use | Act<br>Use | Org<br>Stat | Crop<br>Stat | Plnt<br>Prd | Plnt Date        | AU     |            | Prod<br>Shr<br>% | Prod AU |
|                  | Texas(4                                                                                                    | 8) | Red River(387) | 0001997     | 3400         | 2            | GRASS                            | NAG | GZ         |            | с           | I            | 01          |                  | 90     |            | 100.00           | 90      |
|                  |                                                                                                    |    |                |             |              |              |                                  |     |            |            |             |              |             | Total Selected F | Produc | cer Animal | Units:           | 90      |
| NOTE:<br>Select  | Total Selected Producer Animal Units:       90         NOTE: The disabled entry has been allocated to a different acreage or AU record.         Select "+" to display historical LFP data. This data is no longer active.         ▲ - This State and County does not match the Physical State and County selected for this application.         Save Animal Units       Back         Select All       Clear All |    |                |             |              |              |                                  |     |            |            |             |              |             |                  |        |            |                  |         |

#### **19** Forage Drought (AUM/AU) Screen (Continued)

#### F Action

On the Forage Information Drought (AUM/AU Leased Land) Animal Unit Selection Screen,

- select the applicable pasture type and animal unit(s)
- CLICK "Save Animal Units" and the user will return to the Forage Drought (AUM/AU) Screen
- CLICK "Save" or "Save and Continue" to save details.

#### 20 Forage Fire Screen

#### A Overview

The Forage Fire Screen allows users to enter users to add details related to a forage fire.

#### **B** Example of Forage Fire Screen

The following is an example of the Forage Fire Screen.

| Producer Livestock                            | Livestock Cert Forage Drought (C                                    | wned or Cash) | Forage Drought (AUM/AU) Forage Fire                                             | Forage Fire Continuation Summary                                    |  |  |  |
|-----------------------------------------------|---------------------------------------------------------------------|---------------|---------------------------------------------------------------------------------|---------------------------------------------------------------------|--|--|--|
| Program Year: 2025<br>Producer: PRODUCER, ANY | Admin State: <b>Texas (48)</b><br>Physical State: <b>Texas (48)</b> |               | Admin County: <b>Red River (387)</b><br>Physical County: <b>Red River (387)</b> | Application Status: <b>Initiated</b><br>Application ID: <b>2214</b> |  |  |  |
| Recorded Fires                                |                                                                     |               |                                                                                 |                                                                     |  |  |  |
| Fire Event Number                             | Begin Date                                                          | Location      |                                                                                 | Actions                                                             |  |  |  |
|                                               | mm/dd/yyyy                                                          |               |                                                                                 | Remove                                                              |  |  |  |
| Add Forage Fire                               |                                                                     |               |                                                                                 |                                                                     |  |  |  |
| 6 of 8 Steps                                  |                                                                     |               | Exit Back Sav                                                                   | Continue Save and Continue                                          |  |  |  |

## 20 Forage Fire Screen (Continued)

## C Field Descriptions and Actions

The following table provides the field, descriptions, and actions for the Forage Fire Screen.

| <b>Field/Button</b> | Description/Actions                                                     |
|---------------------|-------------------------------------------------------------------------|
| Fire Event          | Displays the system generated fire event number.                        |
| Number              |                                                                         |
|                     | Note: The fire event number will be displayed after data is             |
|                     | saved.                                                                  |
| Begin Date          | Enter the beginning date of the fire by either entering the date or use |
|                     | 1 of the available calendar widgets to populate the date.               |
|                     |                                                                         |
|                     | Note: The "Today" widget to the right of the calendar widget            |
|                     | populates the current system date.                                      |
| Location            | Enter the location of the fire.                                         |
| Actions             | Allows users to delete a row.                                           |
|                     |                                                                         |
|                     | CLICK "Remove" to delete an erroneous entry.                            |
|                     |                                                                         |
|                     | A pop-up box will be displayed asking user to confirm deletion.         |
| Add Forage Fire     | Allows users to add the animal units on public leased land.             |
|                     |                                                                         |
|                     | CLICK "Add AUM/AU Leased Land:". The screen will be                     |
|                     | redisplayed allowing users to add applicable pasture types.             |

#### 21 Forage Fire Continuation Screen

#### A Overview

The Forage Fire Continuation Screen allows the user to enter federal managed land and corresponding details.

#### **B** Example of the Forage Fire Continuation Screen Before Animal Units Selected

The following is an example of the Forage Fire Continuation Screen before selecting animal units.

| Producer Livestock Cer<br>Program Year: 2025 A<br>Producer: PRODUCER, ANY P | The second second secon | re Drought (AUM/AU) Forage Fire<br>in County: Red River (387)<br>ical County: Red River (387) | Forage Fire Continuation Summary Application Status: Initiated Application ID: 2214 |
|-----------------------------------------------------------------------------|----------------------------------------------------------------------------------------------------|-----------------------------------------------------------------------------------------------|-------------------------------------------------------------------------------------|
| Fire Event Number                                                           | Begin Date                                                                                                    | Location                                                                                      |                                                                                     |
| 1                                                                           | 01/15/2025                                                                                                    | Permit Name                                                                                   |                                                                                     |
| Fire Event Pasture Pasture Type<br>Number Number                            | Permitted Animal Unit                                                                                                    | s Permit Days Red<br>Ani                                                                      | luced Reduced Actions<br>mal Units Grazing Days<br>NTE 180                          |
| Add Federal Managed Lands                                                   |                                                                                                    | Exit Back Sa                                                                                  | ve Continue Save and Continue                                                       |

#### **C** Field Descriptions and Actions

The following table provides the field, descriptions, and actions for the Forage Fire Continuation Screen.

| <b>Field/Button</b>          | <b>Description/Actions</b>                                                                                        |
|------------------------------|----------------------------------------------------------------------------------------------------|
| Fire Event Number            | Displays the system generated fire event number.                                                                  |
| Begin Date                   | Displays the beginning date of the fire entered on the Forage Fire Screen.                                        |
| Location                     | Displays the location details entered on the Forage Fire Screen.                                                  |
| Add Federal<br>Managed Lands | Allows users to select the pastureland on Federal managed land.                                                   |
| ,                            | CLICK "Add Federal Managed Land:". The screen will be redisplayed allowing users to add applicable pasture types. |

## 21 Forage Fire Continuation Screen (Continued)

| Field/Dutton    | Description / Actions                                                                                                    |
|-----------------|----------------------------------------------------------------------------------------------------|
| Fleid/Button    | Description/Actions                                                                                                    |
| Calculate Acres | Allows users to associate pastureland acres with the pasture types.                                                             |
|                 | <b>Note:</b> Field becomes visible and enabled only after a pasture type has been added.                                        |
|                 | CLICK "Calculate Acres". The Forage Information Drought                                                                         |
|                 | (Owned or Cash Leased Land) Acres Selection Screen will be displayed.                                                           |
| Permit Days     | Allows users to enter the permit days. Days should be entered only after pasture type and associated animal units are selected. |
| Reduced AU's    | Enter the animal units that were removed from the grazed                                                                        |
|                 | pastureiand because of the fife.                                                                                                |
| Reduced Grazing | Enter the number of grazing days which the livestock were removed                                                               |
| Day             | from the pastureland.                                                                                                    |
| Actions         | Allows users to delete a row.                                                                                                   |
|                 | CLICK "Remove" to delete an erroneous entry.                                                                                    |
|                 | A pop-up box will be displayed asking user to confirm deletion.                                                                 |
| COC Use Only    | Allows COC to override applicable fields.                                                                                       |
|                 | <b>Warning:</b> A value of zero will reduce applicable fields to zero and should only be used when COC has reduced accordingly. |

## C Field Descriptions and Actions (Continued)

#### 21 Forage Fire Continuation Screen (Continued)

#### **D** Selecting Pasture Types

After clicking the Add AUM/AU Lease Land button, the Forage Information Drought (AUM/AU) Animal Unit Selection Screen will be redisplayed allowing the user to select applicable pasture type(s).

To select pasture type(s),

- select the applicable pasture type from the drop-down menu
- add additional pasture types applicable by clicking "Add AUM/AU Leased Land"
- enter permit days
- enter the reduced AU's
- enter the reduced grazing days
- on the Forage Fire Continuation Screen, CLICK "Save" or "Save and Continue" to save details.

# E Example of Forage Information Fire (Federal Manage Lands) Animal Unit Selection Screen

The following is an example of the Forage Information Fire (Federal Managed Lands) Animal Unit Selection Screen.

| Fora           | ige Info                                                                                                    | rmat | ion Fire (Fec   | leral Ma    | anag         | ed La        | nds) Ani  | mal l        | Jnit S     | Sele       | ction       |              |             |                |                |                  | ×       |
|----------------|----------------------------------------------------------------------------------------------------|------|-----------------|-------------|--------------|--------------|-----------|--------------|------------|------------|-------------|--------------|-------------|----------------|----------------|------------------|---------|
| Select         | Fire Event                                                                                                    |      |                 |             |              |              |           |              |            |            |             |              |             |                |                |                  |         |
| *              | * Fire Event Number                                                                                                    |      |                 |             |              | Begin Date   |           |              |            |            | Location    |              |             |                |                |                  |         |
| 2              |                                                                                                    | 1    |                 |             |              | 01/15/2025   |           |              |            |            | Permit Na   | me           |             |                |                |                  |         |
| Select         | Select Animal Units                                                                                                    |      |                 |             |              |              |           |              |            |            |             |              |             |                |                |                  |         |
| *              | Physical State Phys                                                                                                    |      | Physical County | Farm<br>Num | Tract<br>Num | Field<br>Num | Crop Name | Crop<br>Type | Int<br>Use | Act<br>Use | Org<br>Stat | Crop<br>Stat | Plnt<br>Prd | Plnt Date      | AU             | Prod<br>Shr<br>% | Prod AU |
|                | Texas(48)                                                                                                    |      | Red River(387)  | 0001997     | 3400         | 2            | GRASS     | NAG          | GZ         |            | с           | I            | 01          |                | 90             | 100.00           | 90      |
|                |                                                                                                    |      |                 |             |              |              |           |              |            |            |             |              |             | Total Selected | Producer Anima | l Units:         | 90      |
| NOTE<br>Select | NOTE: The disabled entry has been allocated to a different acreage or AU record.<br>Select "+" to display historical LFP data. This data is no longer active.<br>A - This State and County does not match the Physical State and County selected for this application. Save Animal Units Back Select All Clear All |      |                 |             |              |              |           |              |            |            |             |              |             |                |                |                  |         |

#### 21 Forage Fire Continuation Screen (Continued)

#### F Action

On the Forage Information Fire (Federal Managed Lands) Animal Unit Selection Screen,

- select the applicable pasture type and animal unit(s)
- CLICK "Save Animal Units" and the user will return to the Forage Fire Continuation Screen
- CLICK "Save" or "Save and Continue" to save details.

#### 22 Summary Screen

#### A Overview

The LFP Summary Screen displays all information recorded from the previous screens.

User will record the following on the Summary Screen:

- other payments received for loss
- producer signature date
- producer signature type
- COC determination date
- COC determination.

#### **B** Example of Summary Screen

The following is an example of the bottom half of the Summary Screen.

| Other payments received for loss \$: |                          |                                             |
|--------------------------------------|--------------------------|---------------------------------------------|
| PRODUCER CERTIFICATION               |                          |                                             |
| Producer Signature Date(MM/DD/YYYY)  | Type of Signature        |                                             |
| MM/DD/YYYY                           | Select Type of Signature | ~                                           |
| COC DETERMINATION                    |                          |                                             |
|                                      | Date(MM/DD/YYYY)         | Determination                               |
|                                      | MM/DD/YYYY               | COC Determination Status Approve Disapprove |
| 8 of 8 Steps                         |                          | Exit Back Save and Continue                 |

## 22 Summary Screen (Continued)

## C Field Descriptions and Actions

The following table provides the field, descriptions, and actions for the Summary Screen.

| <b>Field/Button</b> | Description/Actions                                                   |  |  |  |
|---------------------|-----------------------------------------------------------------------|--|--|--|
| Other Payment       | Enter the value (dollar and cents) which the producer received for    |  |  |  |
| Received for Loss   | similar losses.                                                       |  |  |  |
|                     |                                                                       |  |  |  |
|                     | <b>Note:</b> User will use the multi county worksheet according to 1- |  |  |  |
|                     | LFP.                                                                  |  |  |  |
| Producer Signature  | Enter the date the producer signed CCC-853 or use 1 of the            |  |  |  |
| Date                | available calendar widgets to populate the date.                      |  |  |  |
|                     |                                                                       |  |  |  |
|                     | Note: The "Today" widget to the right of the calendar widget          |  |  |  |
|                     | populates the current system date.                                    |  |  |  |
| Producer Signature  | Select the method from the drop-down menu that the producer used      |  |  |  |
| Туре                | to submit the application.                                            |  |  |  |
| COC                 | Enter the COC determination date or use 1 of the available calendar   |  |  |  |
| Determination Date  | widgets to populate the date.                                         |  |  |  |
|                     |                                                                       |  |  |  |
|                     | <b>Note:</b> The "Today" widget to the right of the calendar widget   |  |  |  |
|                     | populates the current system date.                                    |  |  |  |
| Determination       | CLICK either:                                                         |  |  |  |
|                     |                                                                       |  |  |  |
|                     | • Approved                                                            |  |  |  |
|                     | • Disapproved.                                                        |  |  |  |

23-39 (Reserved)

..

#### Part 2 Common Functions

#### 40 General Information

#### A Overview

LFP functions:

- are within the web-based software
- can only be updated by FSA employees with eAuthentication Level II certification.

Note: See 1-LFP for LFP policy and provisions.

#### **B** Security Roles

The following are security roles.

- County FSA employees with authorized access in LFP applications will be able to fully administer LFP within their assigned counties.
- State FSA employees with authorized access in LFP will have full access to all LFP applications within their State. Although designated State Office users have the capability to edit applications, this access does not constitute authority to create, edit, or inactivate LFP applications. State Office users must use discretion within LFP software as State Office users have full County Office functionality.
- National FSA employees with authorized access will have full access to all LFP applications nationwide.

#### C Accessing System

Access the LFP system as follows.

| Step | Actions                                                          |
|------|------------------------------------------------------------------|
| 1    | Access the FSA Applications Intranet page at                     |
|      | https://intranet.fsa.usda.gov/fsa/applications.asp.              |
| 2    | Under "FSA Applications", "Applications Directory", CLICK "G-O". |
| 3    | CLICK "LFP – 2025 and Subsequent Years" for LFP.                 |
| 4    | The LFP Home Screen will be displayed.                           |

#### 40 General Information (Continued)

#### **D** Top Navigation Bar

The top navigation bar displays on all screens within the LFP systems. The following table provides an explanation of the links in the top navigation bar.

| Option | Explanation                                                      |
|--------|------------------------------------------------------------------|
| Home   | Allows users to navigate to the LFP Home Screen.                 |
| Tools  | Allows users to select a variety of functions. See paragraph 41. |

## 41 Tools Header

#### A Overview

The Tools option from the top navigation bar allows users to perform a variety of functions.

#### **B** Example of Options From Tools Header

The following is an example of the options from the Tools header bar for LFP.

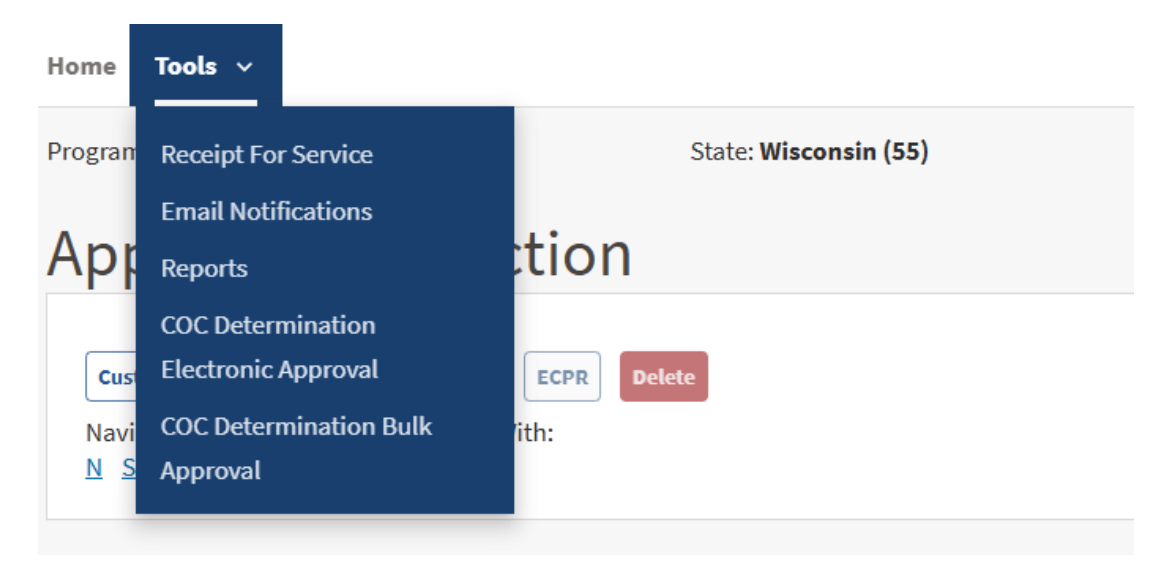

#### 41 Tools Header (Continued)

#### **C** Field Descriptions and Actions

The following table provides the available links from the Tools header bar.

| Link                       | Description                                                      |
|----------------------------|------------------------------------------------------------------|
| Receipt for Service        | Clicking this link will navigate to the Receipt for Service      |
|                            | website for a user to create a receipt for service. Follow 1-RFS |
|                            | for further instructions.                                        |
| <b>Email Notifications</b> | Clicking this link will navigate to the Business Notification    |
|                            | Admin website. See paragraph 42.                                 |
| Reports                    | Clicking this link will navigate to the reports. See             |
|                            | paragraph 43.                                                    |
| COC Determination          | Clicking this link will navigate to the COC Determination Bulk   |
| Bulk Approval              | Approval Screen. See paragraph 44.                               |
| COC Determination          | Clicking this link will navigate to the COC Determination        |
| Electronic Approval        | Electronic Approval Screen. See paragraph 45.                    |

#### 42 Email Notifications

#### A Overview

County Offices will receive automated email notifications.

When County Office users receive an automated e-mail notification, they will need to take the appropriate action on the applicable application.

Automated e-mail notifications will be generated by the system when an application is created or modified by a nonrecording county.

#### **B** Managing E-mail Notifications

Users can choose which e-mail notification they want to receive by selecting "Email Notifications" from the Tools header bar. The Business Notification Admin Screen will be displayed.

More information on managing e-mail notifications can be found at <u>https://intranetapps.fsa.usda.gov/intranet-apps/notification-admin/app/about.html</u>.

## 43 Reports

## A Overview

Several application reports are available within the application software to assist State and County Offices to monitor the program.

#### **B** Example of Report Selection Screen

The following is an example of the LFP Report Selection Screen.

| LFF                 | LFP Report Selection                                                                                                    |                         |                        |                     |                    |               |                |             |    |
|---------------------|----------------------------------------------------------------------------------------------------|-------------------------|------------------------|---------------------|--------------------|---------------|----------------|-------------|----|
| Program             | m Year:                                                                                                    | 2025                    | Admin State:           | Texas(48)           | ~                  | Admin County: | Red River(387  | )           | ~  |
| ANSI St<br>Selectio | tate/County<br>on:                                                                                                    |                         | ANSI State:            | All States(00)      | ~                  | ANSI County:  | All Counties(0 | 00)         | ~  |
| Start Da            | ate:                                                                                                    | mm/dd/yyyy              | End Date:              | mm/dd/yyyy          |                    |               |                |             |    |
| Note: 5             | Start and End d                                                                                                    | ates, if entered, are b | ased on the date the a | pplication was crea | ted in the system. |               |                |             |    |
| Report              | Format: OCS                                                                                                    | / ® HTML                |                        |                     |                    |               |                |             |    |
| $\bigcirc$          | Application St                                                                                                    | atus Report             |                        |                     |                    |               |                |             |    |
|                     | Note: Select at least one or more statuses to run the Application Status Report. Application Status: All  Initiated  Enrolled  Approved  Disapproved  Pending Obligation  Suspended  De-Obligated |                         |                        |                     |                    |               |                |             |    |
| $\bigcirc$          | Approved Obligation Report                                                                                                    |                         |                        |                     |                    |               |                |             |    |
| $\bigcirc$          | Failed or Rejected Obligation Report                                                                                                    |                         |                        |                     |                    |               |                |             |    |
| $\bigcirc$          | CARS Crosswalk Report                                                                                                    |                         |                        |                     |                    |               |                |             |    |
|                     | Note: Select p                                                                                                    | asture type to run th   | e CARS Crosswalk Rep   | ort.                |                    |               |                |             |    |
|                     | Pasture Type:                                                                                                    | Select Pasture Type     | • •                    |                     |                    |               |                |             |    |
| $\bigcirc$          | County Eligibi                                                                                                    | lity Report             |                        |                     |                    |               |                |             |    |
| $\bigcirc$          | O Normal Grazing Period Report                                                                                                    |                         |                        |                     |                    |               |                |             |    |
|                     | Note: County Eligibility and Normal Grazing Period Reports are Eligible for ANSI State and County Selection.                                                                                      |                         |                        |                     |                    |               |                |             |    |
|                     | If you want to proceed, Please select the ANSI State/County Selection Checkbox at the top.                                                                                                    |                         |                        |                     |                    |               |                |             |    |
|                     |                                                                                                    |                         |                        |                     |                    |               |                |             |    |
|                     |                                                                                                    |                         |                        |                     |                    | Application   | Selection      | Create Repo | rt |

## 43 Reports (Continued)

## C Field Descriptions and Actions

The following table provides the field, descriptions, and actions for the Report Selection Screen.

| Field/Button       | Description/Action                                                    |  |  |  |
|--------------------|-----------------------------------------------------------------------|--|--|--|
| Program Year       | Displays the program year.                                            |  |  |  |
| Admin State        | Displays the State selected on the Home Screen. Users can change      |  |  |  |
|                    | the selected State from the drop-down menu.                           |  |  |  |
| Admin County       | Displays the county selected on the Home Screen. Users can            |  |  |  |
|                    | change the selected county from the drop-down menu.                   |  |  |  |
| ANSI State/County  | Clicking this button enables the user to select ANSI State and ANSI   |  |  |  |
| Selection          | County for reports.                                                   |  |  |  |
| ANSI State         | Displays the ANSI code for the State selected. Users can change       |  |  |  |
|                    | the selected State from the drop-down menu.                           |  |  |  |
| ANSI County        | Displays the ANIS code for the county selected. Users can change      |  |  |  |
|                    | the selected county from the drop-down menu.                          |  |  |  |
| Start Date         | Enter the start date for the report. Leave blank for all date ranges. |  |  |  |
| End Date           | Enter the end date for the report. Leave blank for all date ranges.   |  |  |  |
| Application Status | This report captures general information for the application.         |  |  |  |
| Report             |                                                                       |  |  |  |
|                    | Note: One or more statuses must be selected before clicking           |  |  |  |
|                    | "Create Report".                                                      |  |  |  |
| Complete Data      | This report captures all data entered for the application.            |  |  |  |
| Report             |                                                                       |  |  |  |
| Approved           | This report captures the obligation information for approved          |  |  |  |
| Obligation Report  | applications.                                                         |  |  |  |
| Failed or Rejected | I his report captures failed and or rejected obligations for approved |  |  |  |
| Obligation Report  | applications.                                                         |  |  |  |
| CARS Crosswalk     | This report captures the crop and crop type included in the selected  |  |  |  |
| Report             | pasture type.                                                         |  |  |  |
|                    | Note: One parture type must be selected before elighting "Create      |  |  |  |
|                    | Report"                                                               |  |  |  |
| County Eligibility | This report displays which pasture types have triggered for the       |  |  |  |
| Report             | selected State and county.                                            |  |  |  |
| Normal Grazing     | This report displays the grazing periods for the selected State and   |  |  |  |
| Period Report      | county.                                                               |  |  |  |
| Application        | Clicking this button navigates to the Application Selection Screen.   |  |  |  |
| Selection          |                                                                       |  |  |  |
| Create Report      | Clicking this button generates the selected report for the selected   |  |  |  |
| 1                  | State and county and filter dates, if applicable.                     |  |  |  |
|                    |                                                                       |  |  |  |
|                    | <b>Note:</b> CSV formatted reports must be saved before viewing.      |  |  |  |

#### 44 COC Determination Bulk Approval Screen

#### A Overview

COC Determination Bulk Approval Screen:

- allows users to approve/disapprove multiple LFP applications at once
- must only be used when a COC determination has been physically signed on the form.

**Note:** Only applications in an "Enrolled" status are displayed.

#### **B** Example COC Determination Bulk Approval Screen

The following is an example of the COC Determination Bulk Approval Screen.

| Program Year: 2025      |                | State: Texas (48)          | Cou                 | nty: Red River (387)   |
|-------------------------|----------------|----------------------------|---------------------|------------------------|
| Bulk COC                | Approval/I     | Disapproval                |                     |                        |
| COC Determination Date  | e (MM/DD/YYYY) |                            |                     |                        |
| Application ID <b>^</b> | Producer 🔨     | Livestock<br>Certification | <u>Approve All</u>  | Disapprove All         |
| 2214                    | PRODUCER, ANY  | YES <u>View</u>            | <u>Form</u> Approve | Disapprove             |
|                         |                | Previous                   | 1 Next >            |                        |
|                         |                |                            |                     | Exit Save and Continue |

## 44 COC Determination Bulk Approval Screen (Continued)

## **C** Field Descriptions and Actions

The following table provides the field, descriptions, and actions for the Bulk COC Approval/Disapproval Screen.

| Field/Button      | Description/Action                                                    |  |  |
|-------------------|-----------------------------------------------------------------------|--|--|
| Program Year      | Displays the program year.                                            |  |  |
| State             | Displays the State selected on the Home Screen.                       |  |  |
| County            | Displays the county selected on the Home Screen.                      |  |  |
| COC Determination | Enter the date the application was <b>physically</b> signed by COC or |  |  |
| Date (MM/DD/YY)   | delegate or use 1 of the available calendar widgets to populate the   |  |  |
|                   | date.                                                                 |  |  |
|                   |                                                                       |  |  |
|                   | <b>Note:</b> The "Today" widget to the right of the calendar widget   |  |  |
|                   | populates the current system date.                                    |  |  |
| Application ID    | Displays the system generated application number.                     |  |  |
| Producer          | Displays the producer's name.                                         |  |  |
| Livestock         | Displays the livestock certification.                                 |  |  |
| Certification     |                                                                       |  |  |
| View Form         | Clicking the hyperlink allows the user to view the form.              |  |  |
| Approve All       | Clicking this link automatically selects the "Approve" checkbox       |  |  |
|                   | next to all applications on the screen.                               |  |  |
| Disapprove All    | Clicking this link automatically selects the "Disapprove"             |  |  |
|                   | checkbox next to all applications on the screen.                      |  |  |
| Approve           | Checking this box designates the applicable application to be         |  |  |
|                   | approved upon clicking "Save and Continue".                           |  |  |
| Disapprove        | Checking this box designates the applicable application to be         |  |  |
|                   | disapproved upon clicking "Save and Continue".                        |  |  |
| Exit              | Allows the user to exit this screen and return to the Application     |  |  |
|                   | Selection Screen without saving any updates.                          |  |  |
| Save and Continue | Allows the user to save the approvals/disapprovals and return to      |  |  |
|                   | the Application Selection Screen.                                     |  |  |

#### 45 Bulk Electronic Approval/Disapproval Screen

#### A Overview

Electronic approval allows authorized users who have been delegated authority by COC to electronically approve LFP applications instead of physically signing the application.

The approving official's name will print in the "COC or Designee Signature" block on the applicable form and the system date will be entered for the approval date.

#### **B** Example Bulk Electronic Approval/Disapproval Screen

The following is an example of the Bulk Electronic Approval/Disapproval Screen.

| Program Year: 2025      |                | State: Texas (48)          | County:                     | Red River (387)                |
|-------------------------|----------------|----------------------------|-----------------------------|--------------------------------|
| Bulk Elec               | tronic Appro   | oval/Disapprov             | al                          |                                |
| COC Determination Dat   | e (MM/DD/YYYY) |                            |                             |                                |
| Application ID <b>^</b> | Producer ^     | Livestock<br>Certification | <u>Approve All</u> <u>D</u> | isapprove All                  |
| 2214                    | PRODUCER, ANY  | YES <u>View F</u>          | orm Approve                 | Disapprove                     |
|                         |                | <pre></pre>                | Next >                      |                                |
|                         |                |                            |                             | Exit         Save and Continue |

**Warning:** All County Office employees have access to the electronic approval process, however only employees with the appropriate approval authority are authorized approve applications.

## 45 Bulk Electronic Approval/Disapproval Screen (Continued)

## **C** Field Descriptions and Actions

The following table provides the field, descriptions, and actions for the Bulk Electronic Approval/Disapproval Screen.

| <b>Field/Button</b>                  | Description/Action                                                                                           |  |  |
|--------------------------------------|----------------------------------------------------------------------------------------------------|--|--|
| Program Year                         | Displays the program year.                                                                                   |  |  |
| State                                | Displays the State selected on the Home Screen.                                                              |  |  |
| County                               | Displays the county selected on the Home Screen.                                                             |  |  |
| COC Determination<br>Date (MM/DD/YY) | Displays the current date and cannot be changed.                                                             |  |  |
| Application ID                       | Displays the system generated application number.                                                            |  |  |
| Producer                             | Displays the producer's name.                                                                                |  |  |
| Livestock                            | Displays the livestock certification.                                                                        |  |  |
| Certification                        |                                                                                                    |  |  |
| View Form                            | Clicking the hyperlink allows the user to view the form.                                                     |  |  |
| Approve All                          | Clicking this link automatically selects the "Approve" checkbox next to all applications on the screen.      |  |  |
| Disapprove All                       | Clicking this link automatically selects the "Disapprove" checkbox next to all applications on the screen.   |  |  |
| Approve                              | Checking this box designates the applicable application to be approved upon clicking "Save and Continue".    |  |  |
| Disapprove                           | Checking this box designates the applicable application to be disapproved upon clicking "Save and Continue". |  |  |
| Exit                                 | Allows the user to exit this screen and return to the Application                                            |  |  |
|                                      | Selection Screen without saving any updates.                                                                 |  |  |
| Save and Continue                    | Allows the user to save the approvals/disapprovals and return to                                             |  |  |
|                                      | the Application Selection Screen.                                                                            |  |  |

46-59 (Reserved)

.

#### 60 General Payment Provisions

#### A Overview

The payment process is an automated process that determines:

- whether the producer is eligible to receive payment
- the payment amount that can be sent to NPS for disbursement
- the overpayment amount that will be updated to the Pending Overpayment Report.

#### **B** Frequency of Payment Processing

Payments are processed nightly for the following:

- gross payment amounts sent through the automated payment process
- payments on the Nonpayment Report if changes have been made in the LFP software during the day for the producer or supporting software information.

All payments on the Nonpayment Report are processed once a week to ensure that all payment eligibility updates have been applied to the reduced payment amount.

#### C Obtaining FSA-325

FSA-325 must be completed according to 1-CM by individuals or entities requesting payment **earned** by a producer who has died, disappeared, or been declared incompetent after applying for benefits. Payment must be issued to the individuals or entities requesting payment using the deceased, incompetent, or disappeared producer's ID number.

**Note:** If CCC-853 has been filed by the producer, a revised CCC-853 is **not** required when payments are issued under the deceased, incompetent, or disappeared producer's ID number.

#### **D** Administrative Offset

Payments are subject to administrative offset provisions, including TOP services.

#### 60 General Payment Provisions (Continued)

#### **E** Funds Control Process

The funds for payments will be controlled at the national level. If adequate funds are not available or there is an issue with the payment obligation, those producers meeting either condition will be listed on the Failed Obligations/Insufficient Funds Report in the Common Payments software.

Funding for payments is established as follows:

| Program | Program Code | Accounting Code |
|---------|--------------|-----------------|
| LFP     | XXLFPCOF     | 2940            |

#### **F** Sequestering Payments

Program year 2025 and subsequent year LFP payments are sequestered at 5.7 percent.

#### G Assignments

A producer entitled to a payment may assign payments according to 63-FI.

#### H Bankruptcy

Bankruptcy status does **not** exclude a producer from requesting LFP benefits.

**Note:** Contact the OGC Regional Attorney for guidance on issuing payments on all bankruptcy cases.

#### I Payments Less Than \$1

Payments will be issued in dollars and cents so all payment amounts will be sent to NPS.

#### 60 General Payment Provisions (Continued)

#### J Payment Due Date

61-FI provides general guidance for determining payment due dates for various programs. The payment software sends the current software date to NPS as the payment due date. The software **cannot** determine the payment due date because of numerous factors. County Offices shall manually determine the payment due date by determining the later of the following:

- date producer signed application
- date producer filed payment eligibility documentation, including the following:
  - AD-1026
  - CCC-902
  - CCC-941
  - CCC-853
- if the producer is an entity or joint operation, date members filed the requisite payment eligibility documentation
- availability of software to process the payment.

#### K Prompt Payment Interest

Prompt Payment Act provisions apply according to 61-FI. Interest will apply to payments issued more than 30 calendar days after the payment is considered due.

If the payment is **not** issued within 30 calendar days, then prompt payment interest is payable to the producer. County Offices must:

- manually determine the payment due date based on the factors identified in subparagraph K
- follow the provisions of 61-FI for issuing the interest payment.

#### 61 Payment Limitation and Eligibility

## A Payment Limitation

The payment limitation for LFP is \$125,000 per program year.

## **B** Eligibility Values

The following table identifies web-based eligibility determinations applicable to LFP and how the software will use the web-based subsidiary eligibility data for payment processing.

| Eligibility Determination      | Value                              | <b>Eligible for Payment</b> |
|--------------------------------|------------------------------------|-----------------------------|
| AD-1026                        | Certified                          | Yes                         |
|                                | Not Filed                          | No                          |
|                                | Good Faith Determination           | Yes                         |
|                                | COC Exemption                      | Yes                         |
|                                | Awaiting Affiliate Certification   | No                          |
|                                | Affiliate Violation                | No                          |
| AGI - 2014 Farm Bill           | Not Filed                          | No                          |
|                                | Filed CCC-941                      | Yes                         |
| <b>Note:</b> See 6-PL and 3-PL | Exempt                             | Yes                         |
| (Rev. 2) for additional        | Not Met - Producer                 | No                          |
| information about AGI          | Not Processed                      | No                          |
| determinations.                | Compliant - Producer               | Yes                         |
|                                | Compliant - Less Than 3 years      | Yes                         |
|                                | Not Compliant                      | No                          |
|                                | Compliant - FSA Determined         | Yes                         |
| FSA-510 Pay Limit Exception    | Producer certifies at least 75     | Not Applicable              |
| Request                        | percent of their average AGI was   |                             |
|                                | derived from farming, ranching, or |                             |
|                                | forestry.                          |                             |
| Conservation Compliance -      | In Compliance                      | Yes                         |
| Farm/Tract Eligibility         | Partial Compliance                 | Yes                         |
|                                | In Violation                       | No                          |
|                                | No Association                     | No                          |
|                                | Past Violation                     | No                          |
|                                | Reinstated                         | Yes                         |
| Controlled Substance           | No Violation                       | Yes                         |
|                                | Growing                            | No                          |
|                                | Trafficking                        | No                          |
|                                | Possession                         | No                          |

## 61 Payment Limitation and Eligibility (Continued)

## **C** Eligibility Conditions Priority

If a producer has multiple invalid subsidiary eligibility conditions, only the highest priority ineligible condition will be printed on the Nonpayment Report. The following is the priority of conditions.

| Priority | Condition               |  |
|----------|-------------------------|--|
| 1        | Conservation Compliance |  |
| 2        | Controlled Substance    |  |
| 3        | AD-1026                 |  |

#### 62 Payment Processing

## A Supporting Files for Integrated Payment Processing

The payment process is an integrated process that uses a wide range of information and other program determinations and values to determine the following:

- whether a payment should be issued
- the amount of gross payment
- reductions
- the net payment amount.

For payments to be calculated correctly, all supporting files listed in the following table must be updated.

| Type of      | How Information Is Used                                |                      |
|--------------|--------------------------------------------------------|----------------------|
| Information  | for Payment Processing                                 | Source               |
| Application  | The information is used to compute the LFP             | Application          |
| Data         | payment amount for the producer.                       | Software             |
| Payment      | Used to determine whether the producer and/or          | Subsidiary           |
| Eligibility  | member of a joint operation is eligible for payment    | Eligibility Software |
| Information  | for the year for which the application was filed.      |                      |
| General Name | Used to determine the producer's business type and     | Business Partner/    |
| and Address  | general name and address information.                  | SCIMS                |
| Information  |                                                        |                      |
| Entity and   | Used to determine the following for the year the       | <b>Business File</b> |
| Joint        | application was filed:                                 |                      |
| Operation    |                                                        |                      |
| Information  | • members                                              |                      |
|              | • member's share of the following:                     |                      |
|              |                                                        |                      |
|              | • general partnerships                                 |                      |
|              | • joint ventures                                       |                      |
|              | • entities.                                            |                      |
| Financial    | Calculated payment information is provided to          | NPS or NRRS          |
| Related      | NPS.                                                   |                      |
| Information  |                                                        |                      |
|              | Determined overpayment amount may be provided to NRRS. |                      |

#### 62 Payment Processing (Continued)

## **B** Prerequisites for Payments

The following table details the actions that must be performed or verified as having been completed to properly issue payments. COC, CED, or designee will ensure that the actions are completed.

| Step | Action                                                                            |
|------|-----------------------------------------------------------------------------------|
| 1    | Application has been approved, and the approval date has been recorded in the     |
|      | software.                                                                         |
| 2    | Application is on file for the applicable year for those seeking payment and the  |
|      | eligibility information is recorded in the web-based eligibility software.        |
| 3    | All other eligibility determinations have been updated according to the           |
|      | determinations made by COC for producers and members of joint operations. See     |
|      | 6-PL.                                                                             |
| 4    | Joint operation and entity ownership structure information is updated in Business |
|      | File for the applicable year. See 3-PL (Rev. 2).                                  |
| 5    | Assignments and joint payees have been updated in NPS if CCC-36, CCC-37, or       |
|      | both were filed.                                                                  |

#### 63 Overpayments

#### A Overview

Overpayments will be determined during the LFP payment calculation process. Overpayment information will be updated to the Pending Overpayment Report according to 9-CM, paragraph 65. The overpayment will remain on the Pending Overpayment Report for 60 workdays to allow time for correcting the condition that caused the overpayment. If the overpayment is a legitimate debt, then the overpayment should be transferred to NRRS immediately.

#### **B** Determined Overpayments

The software will update applicable information to the Pending Overpayment Report. See 9-CM, paragraph 65 for information on the Pending Overpayment Report.

#### C Handling Debts Less than \$100

County Offices must follow 58-FI for handling receivables less than \$100.

#### 64 Estimated Calculated Payment Report

### A Overview

The ECPR provides an estimate of the gross payment that can potentially be earned for the LFP program.

## **B** Example of ECPR

The following is an example of the ECPR.

| CCC-853E<br>State: Iowa<br>County: Cerro Gordo |                                         |                                            |                      | United St<br>2025<br>Estimate | ates Department of Ag<br>Farm Service Agency<br>Livestock Forage Pro-<br>ed Calculated Paymen | griculture<br>gram<br>t Report<br>IMA |              |                              |                                                      | Date: 11/06/2024                                                                                        |
|------------------------------------------------|-----------------------------------------|--------------------------------------------|----------------------|-------------------------------|-----------------------------------------------------------------------------------------------|---------------------------------------|--------------|------------------------------|------------------------------------------------------|----------------------------------------------------------------------------------------------------|
| Physical Location Sta<br>Physical Location Co  | te: Iowa<br>unty: Cerro Gordo           |                                            |                      | Produc                        | er Name: 110000001                                                                            |                                       |              |                              |                                                      | Application Number: 15<br>Application Approved: No                                                      |
| Livestock Information                          | - Drought - Current Year Invento        | ry and Current Year Mitig                  | gated                |                               |                                                                                               |                                       |              |                              |                                                      |                                                                                                    |
| Livestock Number                               | Livestock Kind/Type/Weight Range        | Current Ye                                 | ear Inventory C      | urrent Year Mitigated         | Number of Livestock                                                                           | Share                                 | Payment Rate | Livestock Monthly Feed Cost  | Payment Factor                                       | 5-Month Max Payment Amount                                                                              |
| 1                                              | Beef-Cows and Bulls-Adult               |                                            | 120                  | 11                            | 131                                                                                           | 100.00 %                              | \$52.56      | \$6,885.36                   | 0.6000                                               | \$20,656.08                                                                                             |
| 2                                              | Beef-Non-Adult-500 pounds or more       |                                            | 60                   | 0                             | 60                                                                                            | 100.00 %                              | \$39.42      | \$2,365.20                   | 0.6000                                               | \$7,095.60                                                                                              |
| Livestock Information                          | - Drought - Prior Year Mitigated        |                                            |                      |                               |                                                                                               |                                       |              |                              | Total 5-Month N                                      | lax Payment Amount \$27,751.68                                                                          |
| Livestock Number                               | Livestock Kind/Type/Weight Range        |                                            | Prior Year Mitigated | Inventory Share               | Payment Rate                                                                                  | Mitigated Fi                          | actor        | Livestock Monthly Feed Cost  | Payment Factor                                       | 5-Month Max Payment Amount                                                                              |
| 1                                              | Beef-Cows and Bulls-Adult               |                                            |                      | 0 100.00 %                    | \$52.56                                                                                       | 0.                                    | .8000        | \$0.00                       | 0.6000                                               | \$0.00                                                                                                  |
| 2                                              | Beef-Non-Adult-500 pounds or more       |                                            |                      | 0 100.00 %                    | \$39.42                                                                                       | 0.                                    | .8000        | \$0.00                       | 0.6000                                               | \$0.00                                                                                                  |
| Forage Information -                           | Drought - Owned or Cash Leased          | and                                        |                      |                               |                                                                                               |                                       |              |                              | Total 5-M                                            | onth Max Payment Amount \$0.00                                                                          |
| Livestock Number                               | Pasture Type                            |                                            |                      | Acres                         | Carrying Capacity                                                                             | Maximum At                            | U            | Monthly Value of Forage      |                                                      | <b>Carrying Capacity Monthly Feed Cost</b>                                                              |
| 1                                              | Full Season Improved Mixed P            | asture                                     | 1                    | 3.6850                        | 2.0                                                                                           | 6.8425                                | 5            | \$58.12                      |                                                      | \$397.69                                                                                                |
| 1                                              | Full Season Improved Mixed P            | asture                                     | 1                    | 6.7000                        | 2.0                                                                                           | 8.3500                                | 0            | \$58.12                      |                                                      | \$485.30                                                                                                |
| Forage Information -                           | Drought - AUM/AU Leased Land            |                                            |                      |                               |                                                                                               |                                       |              |                              |                                                      |                                                                                                    |
| Livestock Number                               | Pasture                                 | Туре                                       | AU                   | ls -                          |                                                                                               | Monthly Value o                       | of Forage    |                              |                                                      | Carrying Capacity Monthly Feed Cost                                                                     |
| 1                                              | Native F                                | asture                                     |                      | 2                             |                                                                                               |                                       | \$58.12      |                              |                                                      | \$116.24                                                                                                |
| Courses Information                            | Describe                                |                                            |                      |                               |                                                                                               |                                       |              |                              |                                                      |                                                                                                    |
| Pasture Type                                   | Total Livestock Monthly Feed To<br>Cost | tal Carrying Capacity Monthly<br>Feed Cost | Monthly Feed Cost    | Payment Factor                | Monthly Payment Rate D                                                                        | rought Intensity Fac                  | ctor Ma      | x Calc Payment Weighted Aver | age 5-Month Max Payment<br>Amount                    | Calculated Payment Prior to Reductions                                                                  |
| Full Season Improved Mixe<br>Pasture           | d \$6,885.36                            | \$882.99                                   | \$882.99             | 0.6000                        | \$529.79                                                                                      |                                       | 3            | \$1,589.37                   | \$24,524.16                                          | \$1,589.37                                                                                              |
| Native Pasture                                 | \$6,885.36                              | \$116.24                                   | \$116.24             | 0.6000                        | \$69.74                                                                                       |                                       | 3            | \$209.22                     | \$3,227.52                                           | \$209.22                                                                                                |
| Forage Information -                           | Fire                                    |                                            |                      |                               |                                                                                               |                                       |              |                              |                                                      |                                                                                                    |
| Fire Event Number                              | Permitted AUs                           | Permit Days F                              | Payment Rate         | Payment Factor                | Calc Max Payr                                                                                 | ment Amount                           | Reduced AUs  | Reduced Grazi                | ng Days (NTE 180)                                    | Calc Value of Reduced AUDs                                                                              |
| 1                                              | 26                                      | 300                                        | \$1.9374             | 0.5000                        |                                                                                               | \$7,555.86                            | 100          |                              | 100                                                  | \$9,687.00                                                                                              |
|                                                |                                         |                                            |                      |                               |                                                                                               |                                       |              | c                            | Total Calc<br>Total Calc \<br>Calculated Payment Pri | Max Payment Amount \$7,555.86<br>/alue of Reduced AUDs \$9,687.00<br>or to Reductions - Fire \$7,555.86 |
| Summary                                        |                                         |                                            |                      |                               |                                                                                               |                                       |              |                              |                                                      |                                                                                                    |
| Pasture Type                                   |                                         |                                            | c                    | alculated Payment Prior to    | Reductions                                                                                    |                                       | Weighted Ave | rage Other Compensation      |                                                      | Gross Calculated Payment                                                                                |
| Full Season Improved Mixe                      | d Pasture                               |                                            |                      |                               | \$1,589.37                                                                                    |                                       |              | \$0.00                       |                                                      | \$1,589.37                                                                                              |
| Native Pasture                                 |                                         |                                            |                      |                               | \$209.22                                                                                      |                                       |              | \$0.00                       |                                                      | \$209.22                                                                                                |
| Fire - Federally Managed La                    | inds                                    |                                            |                      |                               | \$7,005.86                                                                                    |                                       |              | \$0.00                       |                                                      | \$7,555.86                                                                                              |
|                                                |                                         |                                            |                      |                               |                                                                                               |                                       |              |                              | Total Gros                                           | s Calculated Payment \$9,354.45                                                                         |
|                                                |                                         |                                            |                      |                               |                                                                                               |                                       |              |                              | Sequest                                              | ation Reduction Amount \$533.20                                                                         |
|                                                |                                         |                                            |                      |                               |                                                                                               |                                       |              |                              | Estimated Seque                                      | stered Gross Payment \$8,821.25                                                                         |

### **C** Field Descriptions for ECPR

The following table provides the field and descriptions displayed on the ECPR - Livestock Grazing Loss - Non-Fire for livestock grazing owned or cash leased land.

| Field                    | Description                                                 |
|--------------------------|-------------------------------------------------------------|
| Producer Name            | Displays the name of the producer.                          |
| State                    | Displays the administrative State.                          |
| County                   | Displays the administrative county.                         |
| Physical Location State  | Displays the physical State location.                       |
| Physical Location County | Displays the physical county location.                      |
| Application Number       | Displays the system generated application number.           |
| Application Approved     | Indicates if an application has been approved.              |
| Livestock Information    | – Drought – Current Year Inventory and Current Year         |
|                          | Mitigated                                                   |
| Livestock Number         | Displays the livestock number from CCC-853, Part C.         |
| Kind/Type/Weight Range   | Displays the kind, type, and weight range from CCC-853,     |
|                          | Part C.                                                     |
| Current Year Inventory   | Displays the current year inventory.                        |
| Current Year Mitigated   | Displays the current year mitigated.                        |
| Number of Livestock      | Current year inventory plus current year mitigated.         |
| Share                    | Displays the producer's share of the livestock.             |
| Payment Rate             | Displays the payment rate for the livestock kind, type, and |
|                          | weight range according to 1-LFP.                            |
| Livestock Monthly Feed   | Calculation is determined by multiplying the following:     |
| Cost                     |                                                             |
|                          | Number of Livestock, times                                  |
|                          | Payment Rate, times                                         |
|                          | • Share.                                                    |
| Payment Factor           | Displays the payment factor according to 1-LFP.             |
| 5- Month Max Payment     | Calculation is determined by multiplying the following:     |
| Amount                   |                                                             |
|                          | Livestock Monthly Feed Cost, times                          |
|                          | Payment Factor, times                                       |
|                          | • 5.                                                        |

| Field                                                  | Description                                                                                  |  |  |  |  |
|--------------------------------------------------------|----------------------------------------------------------------------------------------------|--|--|--|--|
| Livestock Information – Drought – Prior Year Mitigated |                                                                                              |  |  |  |  |
| Livestock Number                                       | Displays the livestock number from CCC-853, Part C.                                          |  |  |  |  |
| Kind/Type/Weight                                       | Displays the kind, type, and weight range from CCC-853, Part C.                              |  |  |  |  |
| Range                                                  |                                                                                              |  |  |  |  |
| Prior Year Mitigated                                   | Displays the prior year mitigated.                                                           |  |  |  |  |
| Share                                                  | Displays the producer's share of the livestock.                                              |  |  |  |  |
| Payment Rate                                           | Displays the payment rate for the livestock kind, type, and weight range according to 1-LFP. |  |  |  |  |
|                                                        |                                                                                              |  |  |  |  |
| Mitigated Factor                                       | Displays the factor for mitigated livestock according to 1-LFP.                              |  |  |  |  |
| Livestock Monthly<br>Feed Cost                         | Calculation is determined by multiplying the following:                                      |  |  |  |  |
|                                                        | Prior Year Mitigated, times                                                                  |  |  |  |  |
|                                                        | Payment Rate, times                                                                          |  |  |  |  |
|                                                        | Mitigated Factor.                                                                            |  |  |  |  |
| Payment Factor                                         | Displays the payment factor according to 1-LFP.                                              |  |  |  |  |
| 5-Month Max                                            | Calculation is determined by multiplying the following:                                      |  |  |  |  |
| Payment Amount                                         |                                                                                              |  |  |  |  |
|                                                        | Livestock Monthly Feed Cost, times                                                           |  |  |  |  |
|                                                        | Payment Factor, times                                                                        |  |  |  |  |
|                                                        | • 5.                                                                                         |  |  |  |  |
| Forage In                                              | formation – Drought – Owned or Cash Leased Land                                              |  |  |  |  |
| Livestock Number                                       | Displays the livestock number from CCC-853, Part D.                                          |  |  |  |  |
| Pasture Type                                           | Displays the pasture type.                                                                   |  |  |  |  |
| Acres                                                  | Displays the producers share of affected acres.                                              |  |  |  |  |
| Carrying Capacity                                      | Displays the carrying capacity established according to 1-LFP.                               |  |  |  |  |
| Maximum AU                                             | Calculation is determined by the following:                                                  |  |  |  |  |
|                                                        | • Acres, divided by                                                                          |  |  |  |  |
|                                                        | Carrying Capacity.                                                                           |  |  |  |  |
| Monthly Value of<br>Forage                             | Displays the monthly value of forage according to 1-LFP.                                     |  |  |  |  |
| Carrying Capacity<br>Monthly Feed Cost                 | Calculation is determined by the following:                                                  |  |  |  |  |
|                                                        | • Maximum AU, multiplied by                                                                  |  |  |  |  |
|                                                        | Monthly Value of Forage.                                                                     |  |  |  |  |

| Field Description                             |                                                             |  |  |  |  |
|-----------------------------------------------|-------------------------------------------------------------|--|--|--|--|
| Grazing Losses – Drought - AUM/AU Leased Land |                                                             |  |  |  |  |
| Livestock Number                              | Displays the livestock number from CCC-853, Part D.         |  |  |  |  |
| Pasture Type                                  | Displays the pasture type.                                  |  |  |  |  |
| AUs                                           | Displays the animal units.                                  |  |  |  |  |
| Monthly Value of Forage                       | Displays the monthly value of forage according to 1-LFP.    |  |  |  |  |
| Carrying Capacity Monthly                     | Calculation is determined by the following:                 |  |  |  |  |
| Feed Cost                                     |                                                             |  |  |  |  |
|                                               | • AUs, multiplied by                                        |  |  |  |  |
|                                               | Monthly Value of Forage.                                    |  |  |  |  |
|                                               | Forage Information Drought                                  |  |  |  |  |
| Pasture Type                                  | Displays the pasture type.                                  |  |  |  |  |
| Total Livestock Monthly                       | Total of the livestock monthly feed cost from the Livestock |  |  |  |  |
| Feed Cost                                     | Information sections for the livestock numbers associated   |  |  |  |  |
|                                               | with the pasture type.                                      |  |  |  |  |
| Total Carrying Capacity                       | Total of the carrying capacity monthly feed cost for owned  |  |  |  |  |
| Monthly Feed                                  | or cash leased land and AUM/AU leased land for the          |  |  |  |  |
|                                               | pasture type.                                               |  |  |  |  |
| Monthly Feed Cost                             | Lesser of:                                                  |  |  |  |  |
|                                               |                                                             |  |  |  |  |
|                                               | Total Livestock Monthly Feed Cost                           |  |  |  |  |
|                                               | Total Carrying Capacity Monthly Feed Cost                   |  |  |  |  |
| Payment Factor                                | Displays the payment factor according to 1-LFP.             |  |  |  |  |
| Monthly Payment Rate                          | Calculation is determined by the following:                 |  |  |  |  |
|                                               |                                                             |  |  |  |  |
|                                               | Monthly Feed Cost, times                                    |  |  |  |  |
|                                               | Payment Factor.                                             |  |  |  |  |
| Drought Intensity Factor                      | Drought Intensity Factor determined according to 1-LFP.     |  |  |  |  |
| Max Calc Payment                              | Calculation is determined by the following:                 |  |  |  |  |
|                                               |                                                             |  |  |  |  |
|                                               | Monthly Payment Rate, times                                 |  |  |  |  |
|                                               | Drought Intensity Factor.                                   |  |  |  |  |
| Weighted Average 5-Month                      | Total of 5-Month Max Payment Amount from the                |  |  |  |  |
| Max Payment Amount                            | Livestock Information weighted to the pasture type by Max   |  |  |  |  |
|                                               | Calculated Payment.                                         |  |  |  |  |
| Calculated Payment Prior to                   | If Total of Max Calc Payment is greater than Total 5        |  |  |  |  |
| Reductions                                    | Month Max Payment Amount, Weighted Average 5-Month          |  |  |  |  |
|                                               | Max Payment Amount; otherwise, Max Calc Payment             |  |  |  |  |
|                                               | amount.                                                     |  |  |  |  |

| Field                       | Description                                                |  |  |  |
|-----------------------------|------------------------------------------------------------|--|--|--|
| Forage Information – Fire   |                                                            |  |  |  |
| Fire Event Number           | Displays the fire event number from CCC-853, Part E.       |  |  |  |
| Permit Days                 | Displays the permit days associated to the pasture number. |  |  |  |
| Payment Rate                | Displays the AUD payment rate for the Permitted Animal     |  |  |  |
|                             | Unit.                                                      |  |  |  |
| Payment Factor              | Fire National Payment Factor of 50%.                       |  |  |  |
| Calc Max Payment Amount     | Calculation is determined by multiplying the following:    |  |  |  |
|                             |                                                            |  |  |  |
|                             | • Permitted AUs                                            |  |  |  |
|                             | • Permit Days                                              |  |  |  |
|                             | • Payment Rate                                             |  |  |  |
|                             | • Payment Factor.                                          |  |  |  |
| Reduced AUs                 | Number of reduced AUs from permit associated to the        |  |  |  |
|                             | pasture number.                                            |  |  |  |
| Reduced Grazing Days (NTE   | Number of reduced grazing days from permit associated      |  |  |  |
| 180)                        | with the pasture number.                                   |  |  |  |
| Calc Value of Reduced       | Calculation is determined by multiplying the following:    |  |  |  |
| AUDs                        |                                                            |  |  |  |
|                             | Reduced AUs                                                |  |  |  |
|                             | Reduced Grazing Days                                       |  |  |  |
|                             | • Payment Rate                                             |  |  |  |
|                             | Payment Factor.                                            |  |  |  |
| Total Calc Max Payment      | Total of calculated payment amount for all fire event      |  |  |  |
| Amount                      | numbers.                                                   |  |  |  |
| Total Calc Value of Reduced | Total of calculated value of reduced AUDs for all fire     |  |  |  |
| AUDs                        | event numbers.                                             |  |  |  |
| Calculated Payment Prior to | Smaller of:                                                |  |  |  |
| Reductions – Fire           |                                                            |  |  |  |
|                             | Total Calc Value                                           |  |  |  |
|                             | Total Calc Value of Reduced AUDs                           |  |  |  |

| Field                       | Description                                              |  |  |  |
|-----------------------------|----------------------------------------------------------|--|--|--|
| Summary                     |                                                          |  |  |  |
| Pasture Type                | Displays the pasture type.                               |  |  |  |
| Calculated Payment Prior to | Total calculated payment prior to reductions for drought |  |  |  |
| Reductions                  | and fire for the applicable pasture type.                |  |  |  |
| Weighted Average Other      | Other payments received from the CCC-853 weighted by     |  |  |  |
| Compensation                | the calculated payment prior to reductions.              |  |  |  |
| Gross Calculated Payment    | Calculated payment prior to reductions minus weighted    |  |  |  |
|                             | average other compensation.                              |  |  |  |
| Total Gross Calculated      | Total of gross calculated payment for all pasture types. |  |  |  |
| Payment                     |                                                          |  |  |  |
| Sequestration Reduction     | Total gross calculated payment multiplied by 5.7%        |  |  |  |
| Amount                      | sequestration rate.                                      |  |  |  |
|                             |                                                          |  |  |  |
|                             | Note: The sequestered reduction amount may be less if    |  |  |  |
|                             | additional reductions apply.                             |  |  |  |
| Estimated Sequestered Gross | Total gross calculated payment minus sequestration       |  |  |  |
| Payment                     | reduction amount.                                        |  |  |  |
|                             |                                                          |  |  |  |
|                             | Note: The estimated sequestered gross payment is an      |  |  |  |
|                             | estimate prior to any reductions.                        |  |  |  |

#### 65 Payment Reports

#### A Displaying or Printing Payment Reports

LFP payment reports are available to provide information about each payment or nonpayment. Most of the payment reports contain information that is common between program areas and information about these reports can be found in 9-CM. The Payment History Report - Detail contains program-specific data and information for this report is in this notice.

LFP payment report information is available according to the following table:

| Report Name                                                                                                    | Type of Data    | Reference          |
|----------------------------------------------------------------------------------------------------|-----------------|--------------------|
| Estimated Calculated Payment Report                                                                                                    | Live            | 9-CM, paragraph 62 |
| Submitted Payments Report                                                                                                    | Live            | 9-CM, paragraph 63 |
| Submitted Overpayments Report                                                                                                    | Live            | 9-CM, paragraph 64 |
| Pending Overpayment Report                                                                                                    | Live            | 9-CM, paragraph 65 |
| <b>Note:</b> The Pending Overpayment Report is<br>accessed through the Pending<br>Overpayment Summary Report<br>according to 9-CM, paragraph 64.5. |                 |                    |
| Nonpayment/Reduction Report                                                                                                    | Live            | 9-CM, paragraph 66 |
| Insufficient Funds Report                                                                                                    | Live            | 9-CM, paragraph 67 |
| Payments Computed to Zero Report                                                                                                    | Live            | 9-CM, paragraph 68 |
| Payment History Report - Summary                                                                                                    | Report Database | 9-CM, paragraph 69 |
| Payment History Report - Detail                                                                                                    | Report Database | 9-CM, paragraph 70 |

**Note:** See 9-CM, paragraph 52 for complete instructions on accessing the Common Payment Report Software.

.

## Reports, Forms, Abbreviations, and Redelegations of Authority

## Reports

None.

#### Forms

This table lists all forms referenced in this handbook.

|         |                                                   | Display   |            |
|---------|---------------------------------------------------|-----------|------------|
| Number  | Title                                             | Reference | Reference  |
| AD-1026 | Highly Erodible Land Conservation (HELC) and      |           | 60, 61     |
|         | Wetland Conservation (WC) Certification (Includes |           |            |
|         | Form AD-1026 Appendix)                            |           |            |
| CCC-36  | Assignment of Payment                             |           | 62         |
| CCC-37  | Joint Payment Authorization                       |           | 62         |
| CCC-853 | Livestock Forage Disaster Program Application     |           | 22, 60, 64 |
| CCC-902 | Farm Operating Plan for Payment Eligibility 2009  |           | 60         |
|         | and Subsequent Program Years                      |           |            |
| CCC-941 | Average Adjusted Gross Income (AGI)               |           | 60, 61     |
|         | Certification and Consent to Disclosure of Tax    |           |            |
|         | Information – Agricultural Act of 2014            |           |            |
| FSA-325 | Application for Payment of Amounts Due Persons    |           | 60         |
|         | Who Have Died, Disappeared, or Have Been          |           |            |
|         | Declared Incompetent                              |           |            |
| FSA-510 | Request for Exception to the \$125,000 Payment    |           | 61         |
|         | Limitation for Certain Programs                   |           |            |

#### Abbreviations not listed in 1-CM

The following abbreviations are not listed in 1-CM.

| Approved     |                                     |           |
|--------------|-------------------------------------|-----------|
| Abbreviation | Term                                | Reference |
| AU           | animal units                        | 19-21, 64 |
| AUM          | animal units month                  | 19-21, 64 |
| CSV          | Comma Separated Value               | 43        |
| ECPR         | Estimated Calculated Payment Report | 11, 64,   |
| ISD          | Information Solutions Division      | 2         |
| PDD          | Program Delivery Division           | 1, 2      |
| SND          | Safety Net Division                 | 1, 2      |

## **Redelegations of Authority**

None.

•

## Menu and Screen Index

The following menus and screens are displayed in this handbook.

| Title                                                        | Reference |
|--------------------------------------------------------------|-----------|
| Administrative Location Screen                               | 13        |
| Bulk Electronic Approval/Disapproval Screen                  | 45        |
| COC Determination Bulk Approval Screen                       | 44        |
| Forage Drought (Owned or Cash) Screen                        | 18        |
| Forage Information Drought (Owned or Cash Leased Land) Acres | 18        |
| Selection Screen                                             |           |
| Forage Drought (AUM/AU) Screen                               | 19        |
| Forage Information Drought (AUM/AU Leased Land) Animal Unit  | 19        |
| Selection Screen                                             |           |
| Forage Fire Screen                                           | 20        |
| Forage Fire Continuation Screen                              | 21        |
| Forage Information Fire (Federal Managed Lands) Animal Unit  | 21        |
| Selection Screen                                             |           |
| LFP Application Selection Screen                             | 11        |
| Livestock Screen                                             | 16        |
| Livestock Cert Screen                                        | 17        |
| Physical Location State and County Selection Screen          | 14        |
| Producer Screen                                              | 15        |
| LFP Reports Selection Screen                                 | 43        |
| Summary Screen                                               | 22        |

•